## Application 4

Two Layer White Dry Ink Image by Photoshop Print on Color Media

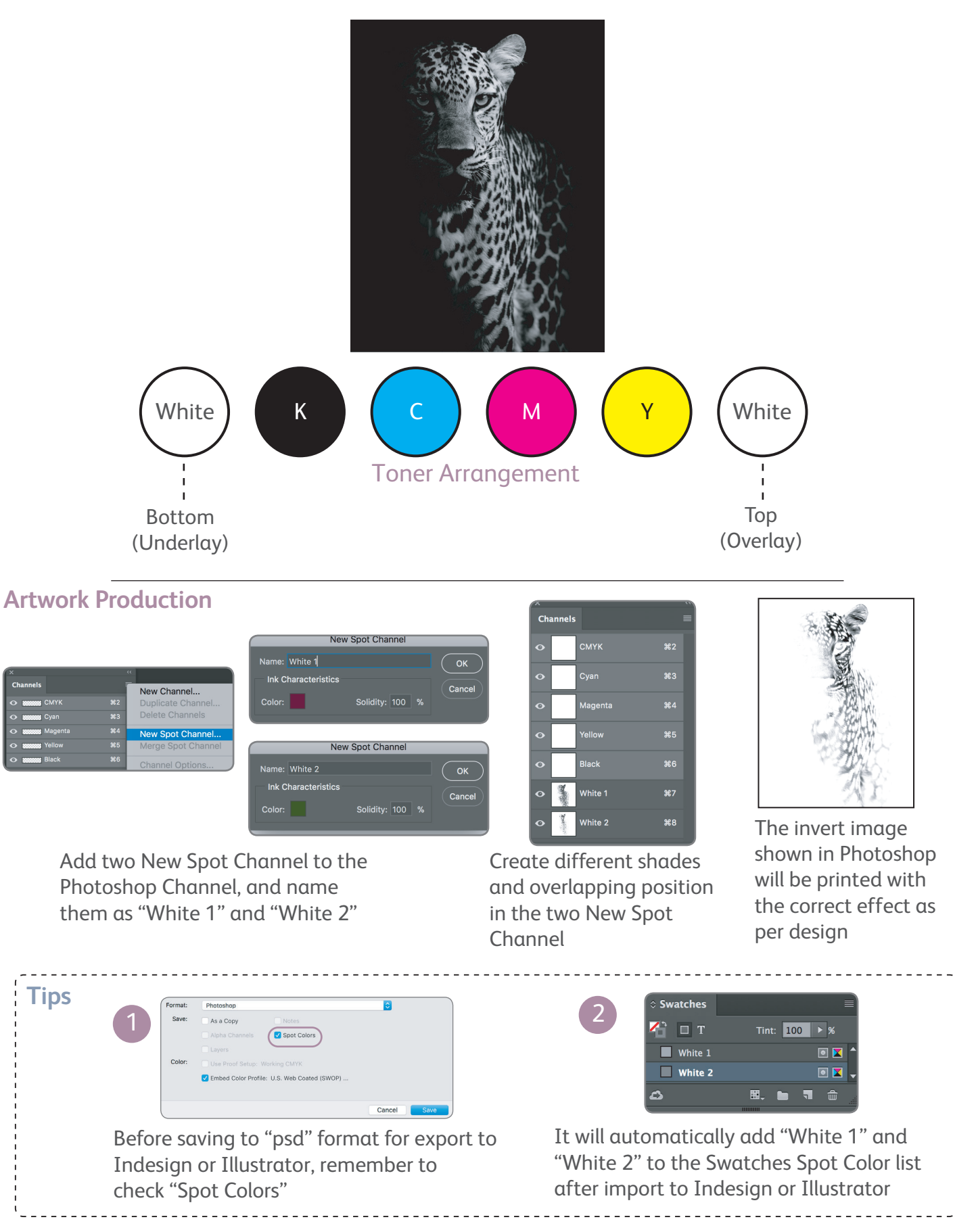

### About

Designs Featuring speciality colors with the shine of eye-catching gold, silver, metallic and white.

Iridesse<sup>™</sup> Production Press - a 6-color digital press - realises these printing expressions on demand, which have been done mainly on offset.

High productivity, outstanding image quality, a wide media latitude, and the reliability of the production flagship model featuring unprecedented power of expression make a solid difference in your business.

This tip book providess a variety of solutions to the unique designs on Iridesse<sup>™</sup> from the designers' point of view, enabling designers to improve the visual effects of their works on printing.

### Content

Iridesse<sup>™</sup>6-Color Production Press Ink Density concept of Iridesse 4 Special Dry Ink Creation Knock Out and Overprint on Special Dry Ink Black Text on Metallic Dry Ink Photoshop Metallic Channel 6 Color Creation Two Layers One Pass White Applications

.....

.....

|   | 02 - 03 |
|---|---------|
|   | 04 - 07 |
|   | 08 - 11 |
| K | 12 - 15 |
|   | 16 - 17 |
|   | 18- 23  |
|   | 24 - 28 |
|   | 29 - 31 |
|   | 32 - 36 |

# Iridesse<sup>™</sup>6-Color Production Press

A maximum of two specialty dry inks among silver, gold, white and clear can be used. Underprint and overprint of specialty dry inks are now available.

### Spot Colors can be mapped to the Specialty Dry Inks in three ways

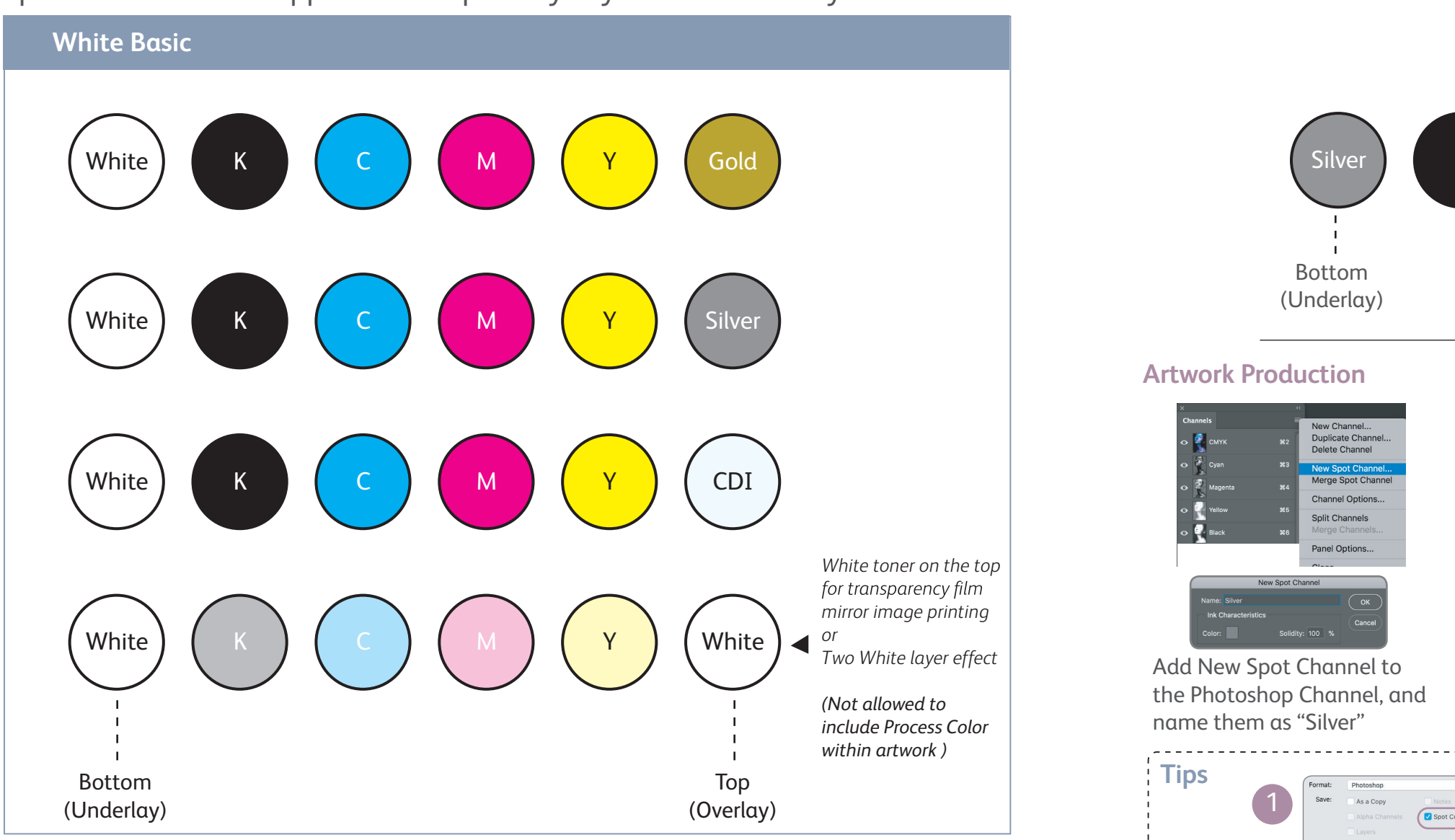

Application 3

to view

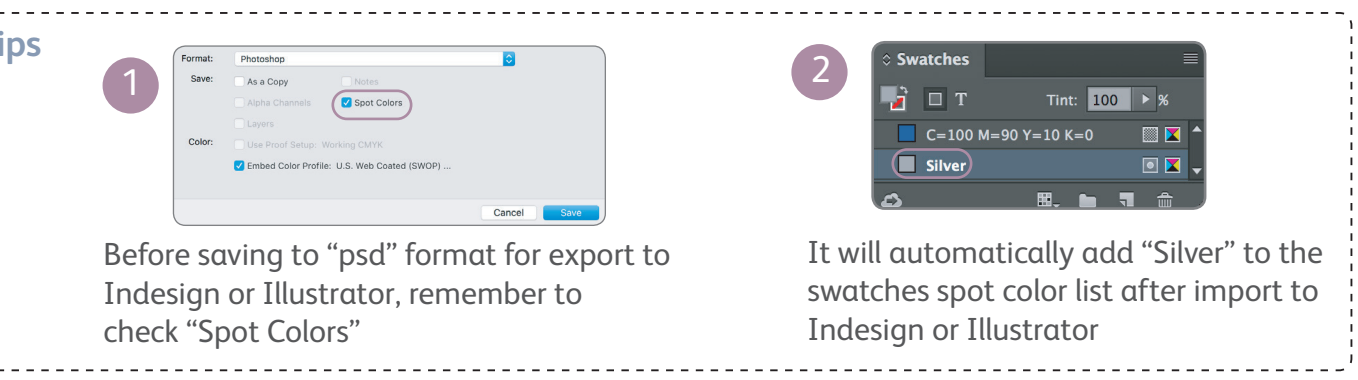

02

### Special Dry Ink + Process Color Image by Photoshop Print on White Media

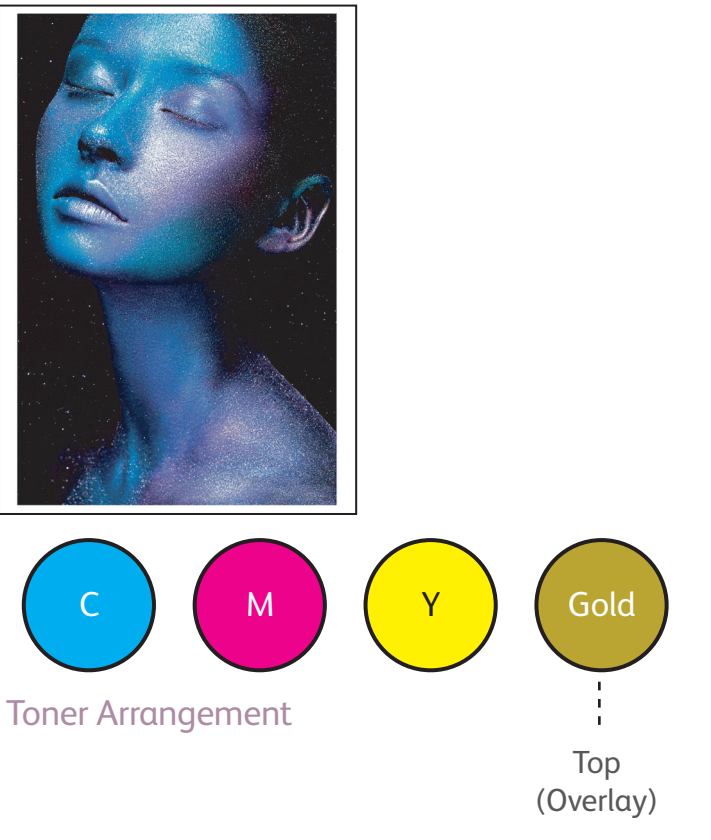

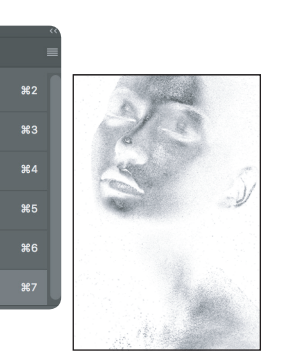

In order to print Silver onto pre-designed position, fill in black color onto the Silver Channel. Turn on Silver channel

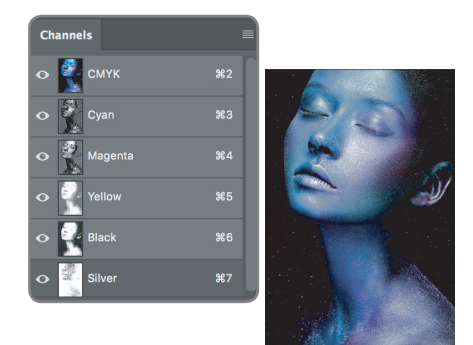

Open all the channels at the same time, designer will see special color on the original

## Application 2

Process Color + White Special Dry Ink Overlay Print on Transparency Media

# Iridesse<sup>™</sup>6-Color Production Press

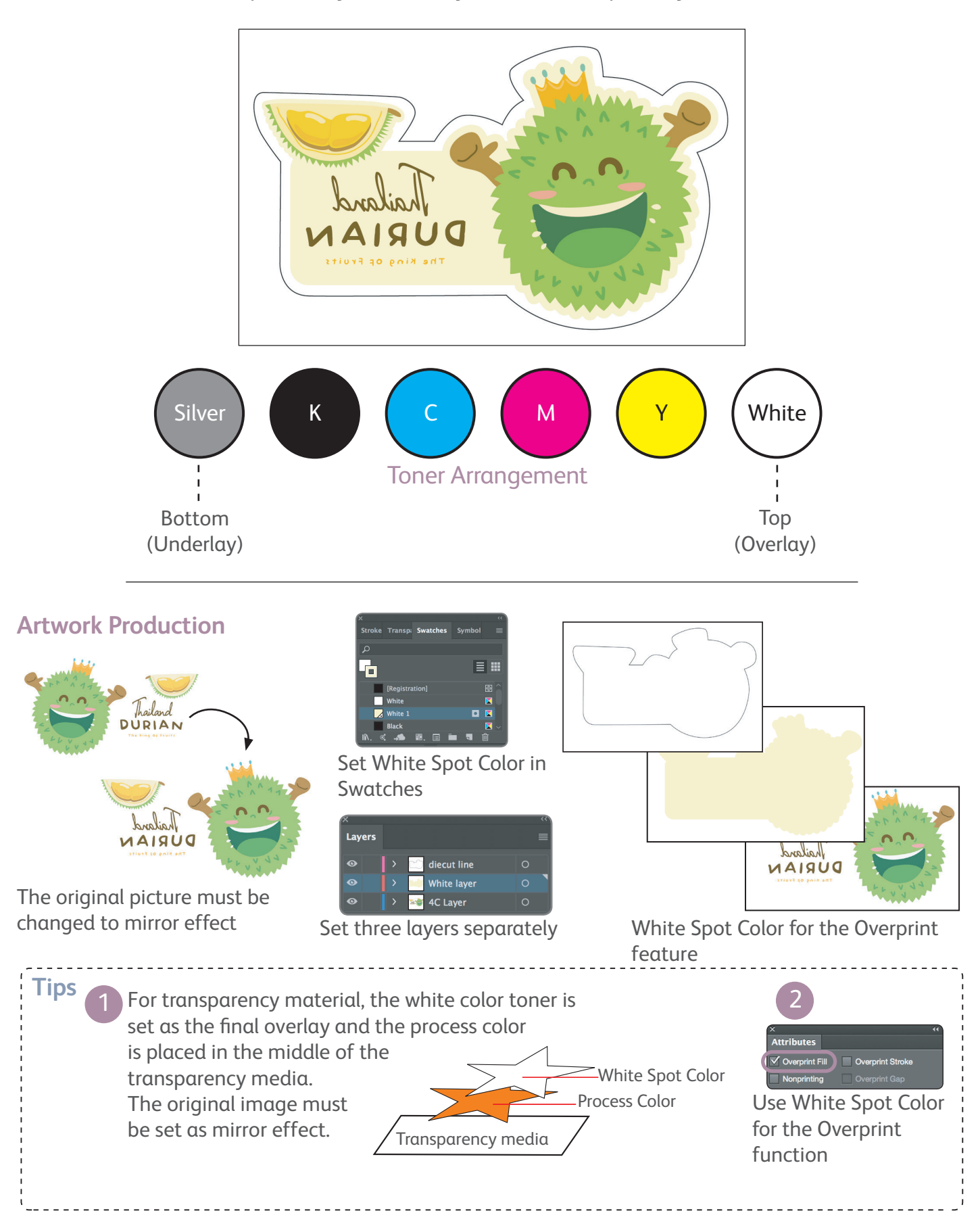

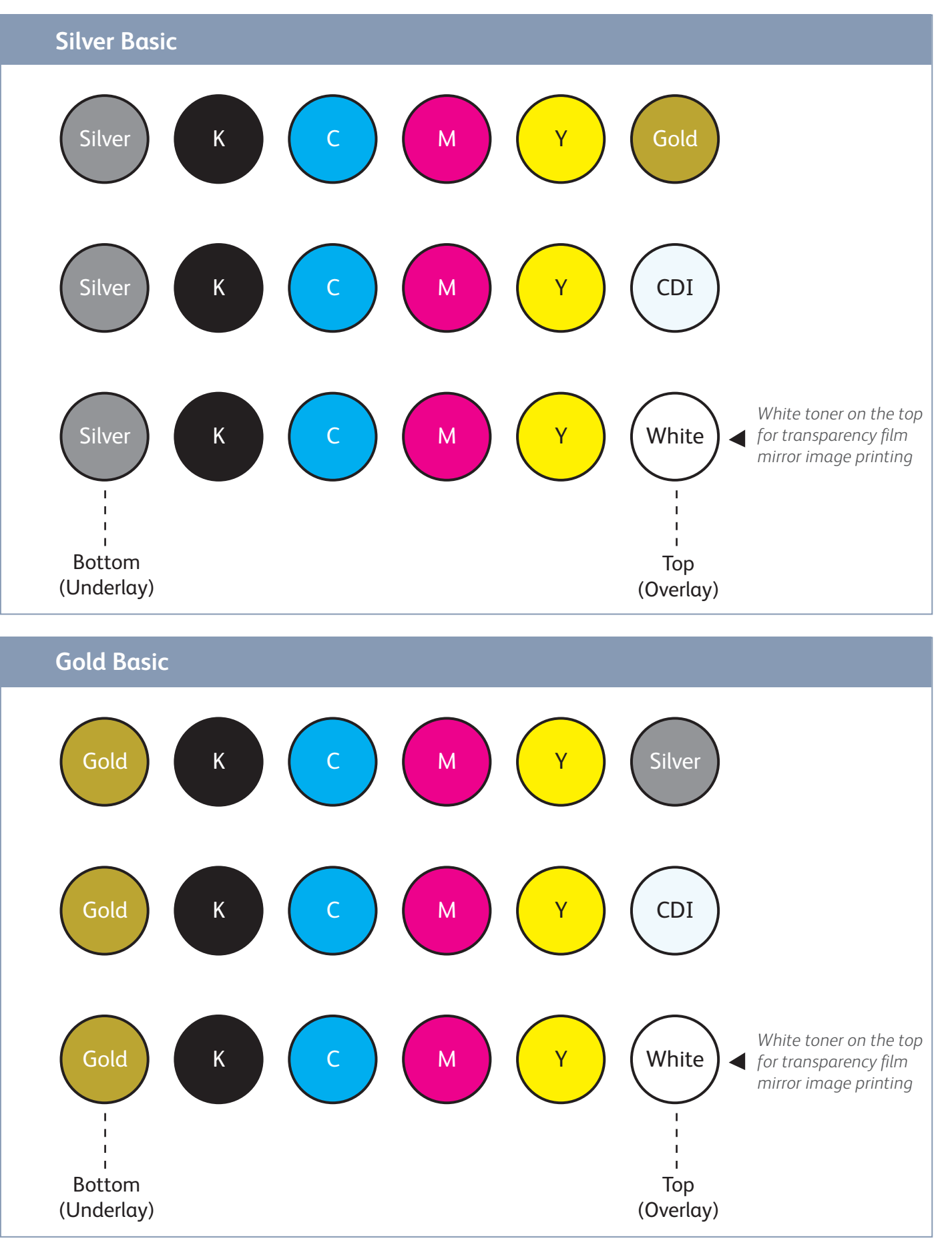

03

# Ink density concept of Iridesse

When the designer understands Iridesse<sup>TM</sup> ink density concept, it is easier to arrange the distribution of colors on the design work, so that the Overprint density can be predicted before printing, and the effect of Special Dry Ink is even more prominent.

## Application 1

White Special Dry Ink Underlay + Process Color Print on Color Media

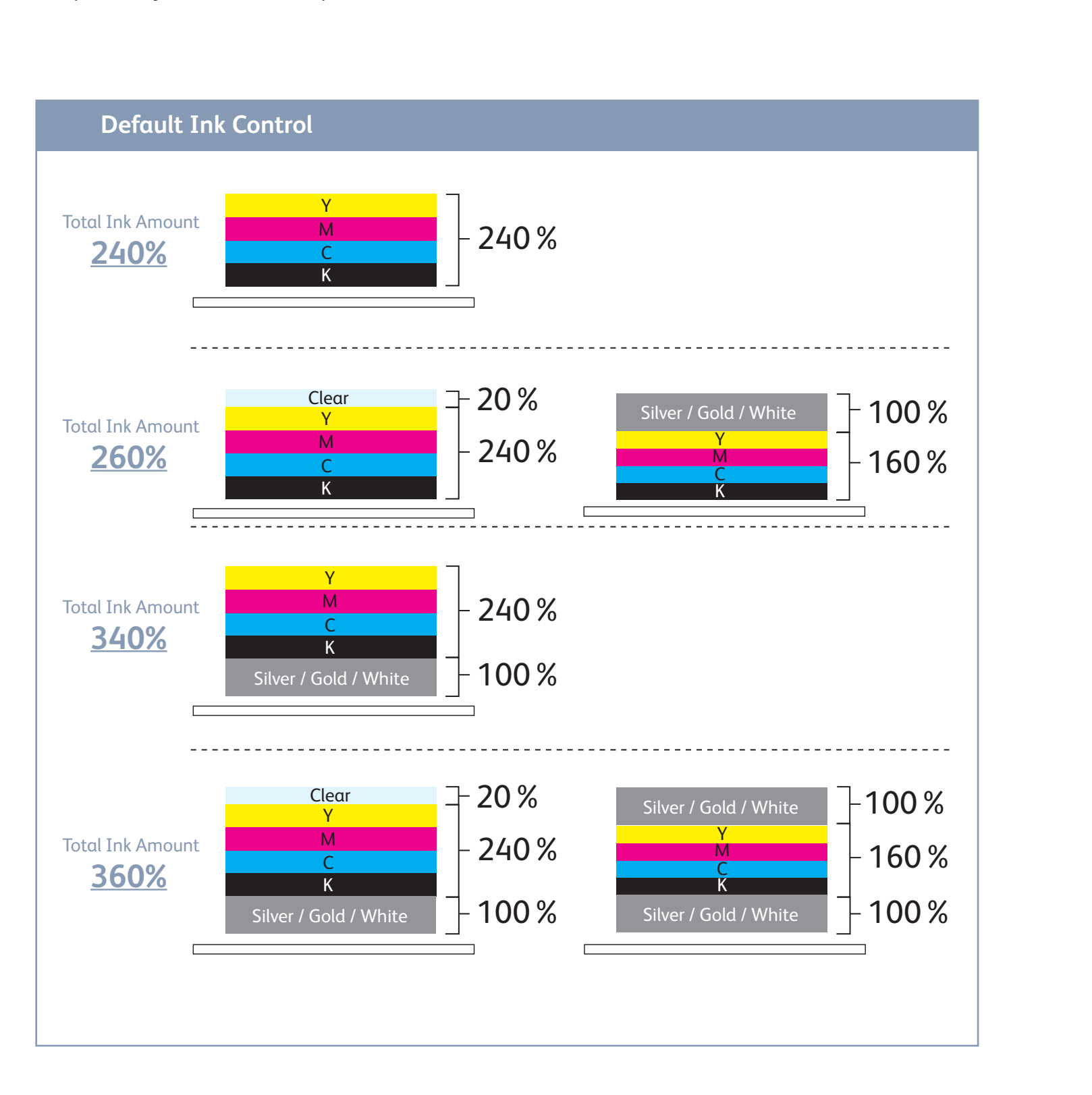

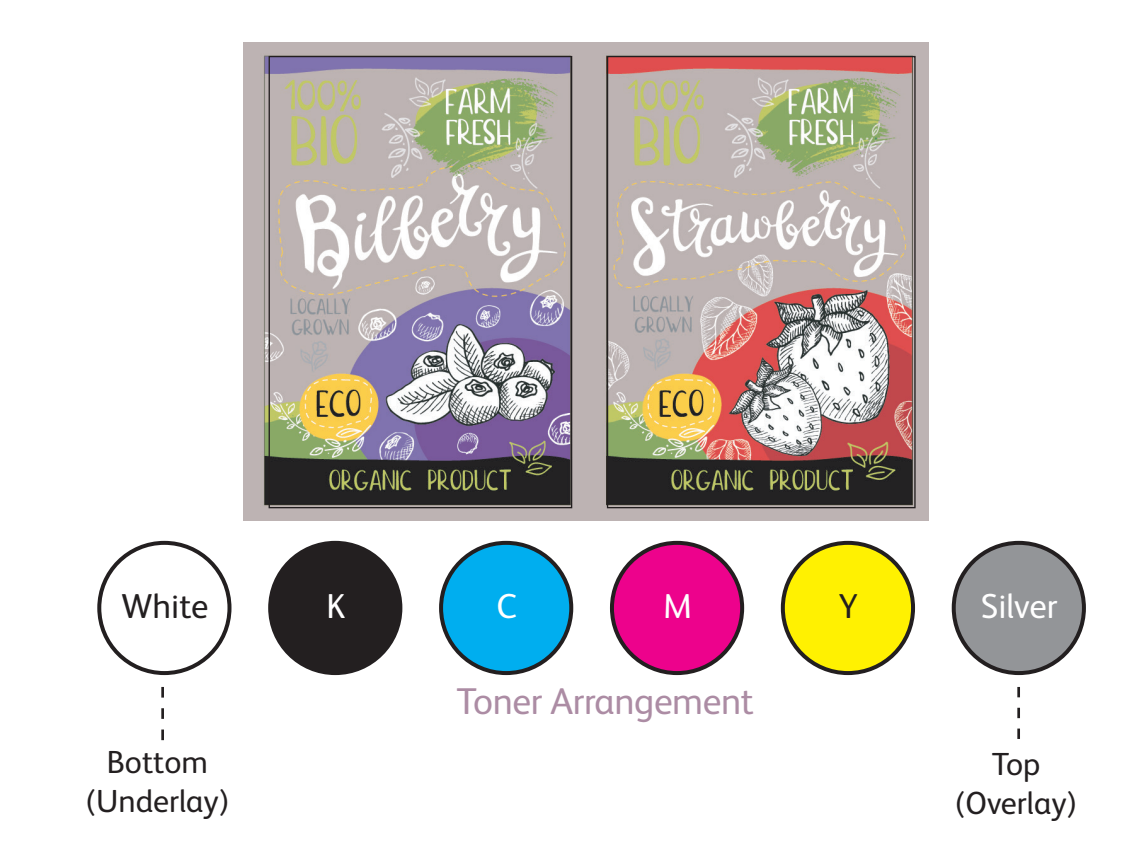

### **Artwork Production**

in Swatches

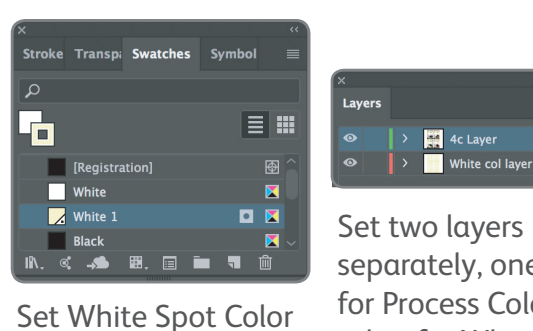

separately, one layer for Process Color, the other for White Spot Color

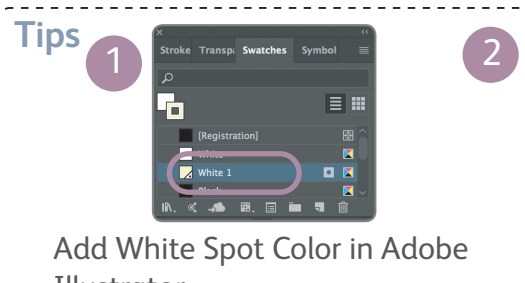

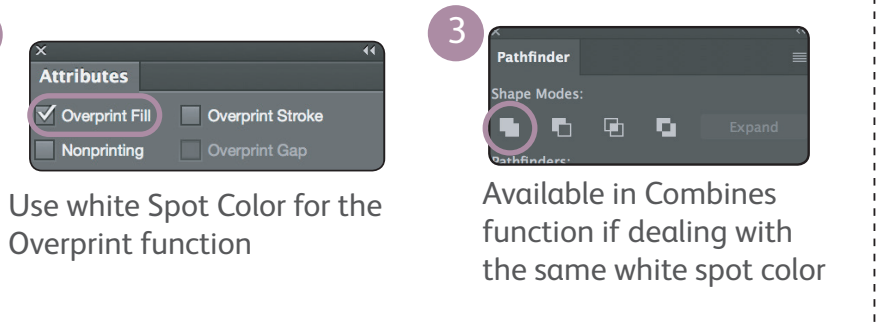

Illustrator

04

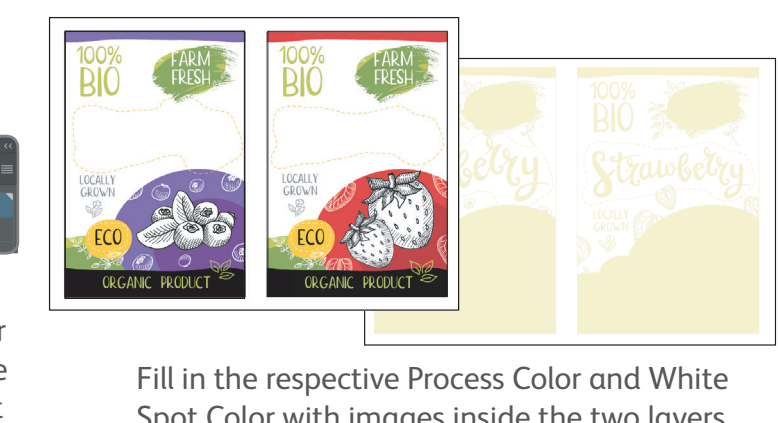

Spot Color with images inside the two layers, and use White Spot Color for the Overprint feature

# Ink density concept of Iridesse<sup>TM</sup>

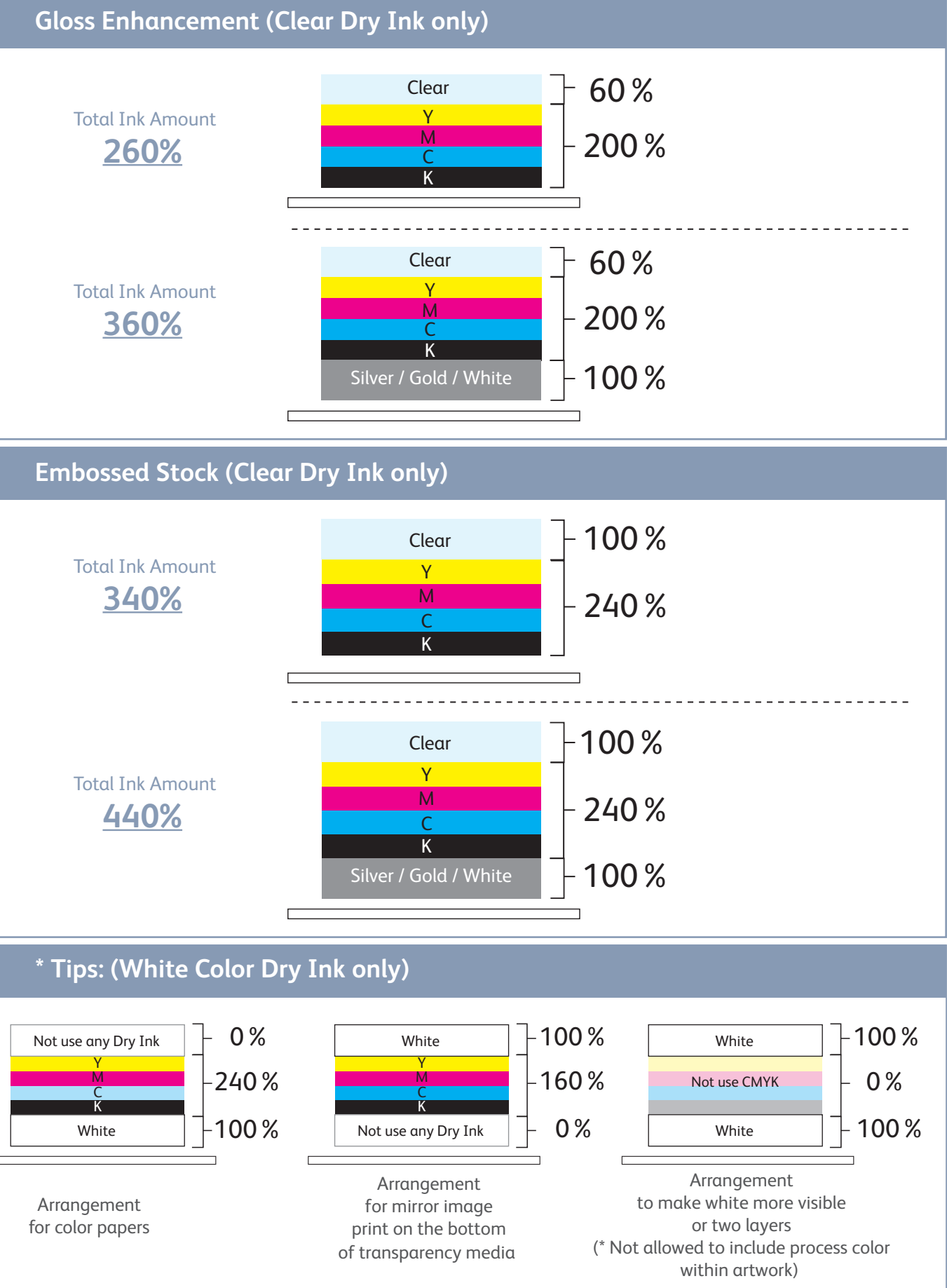

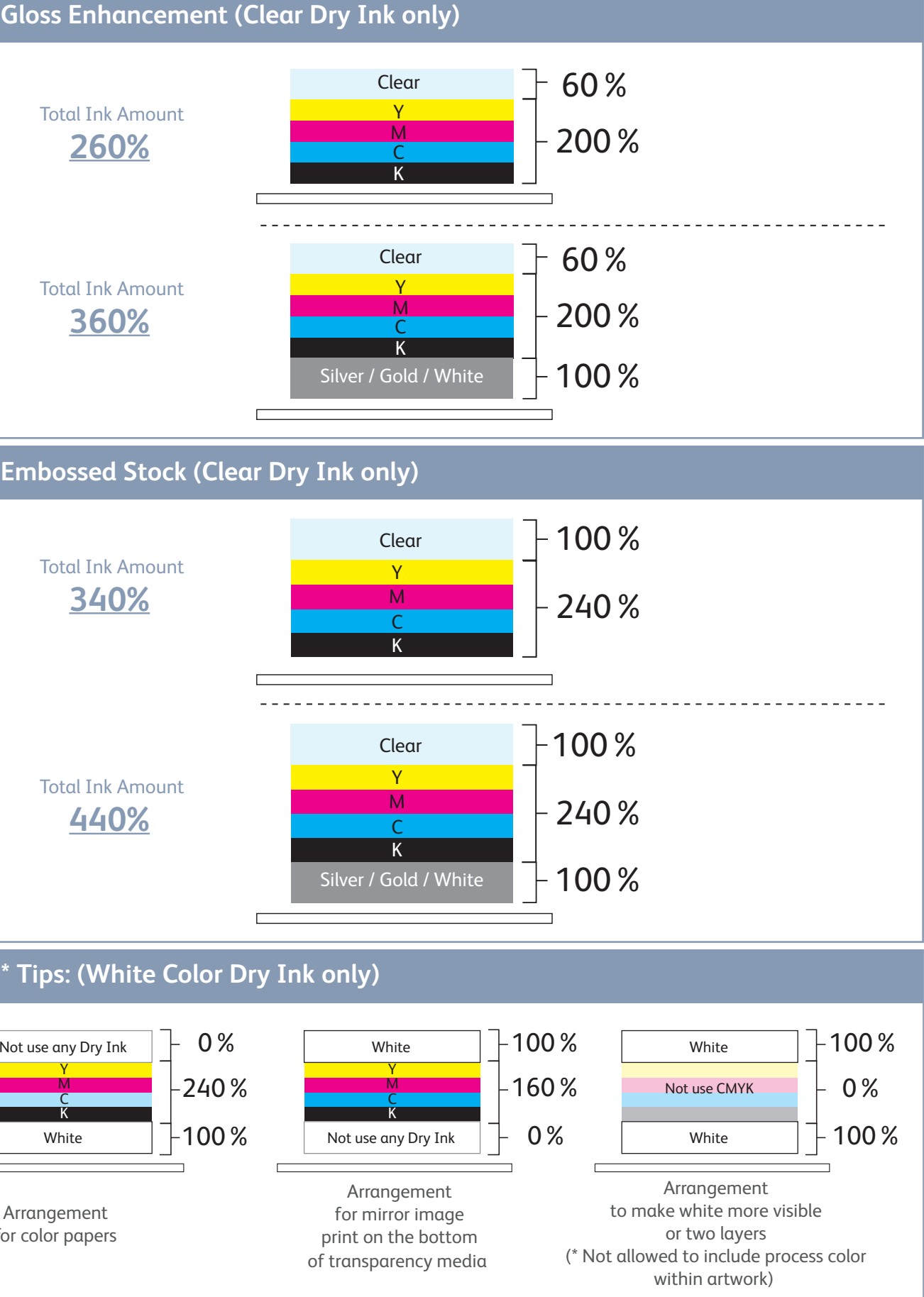

## Exercise

## Ink density concept of Iridesse<sup>TM</sup> Two Layers One Pass White Ink

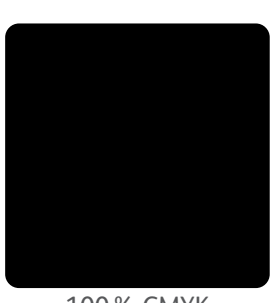

100% CMYK

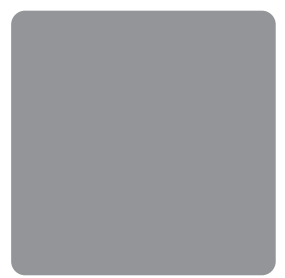

+

+

100% Silver Underlay

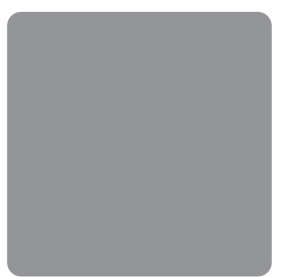

100 % Silver Underlay

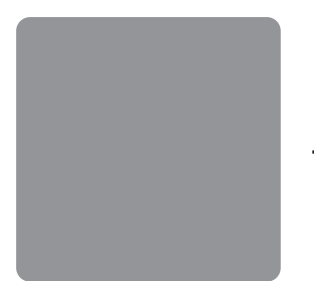

100 % Silver Underlay

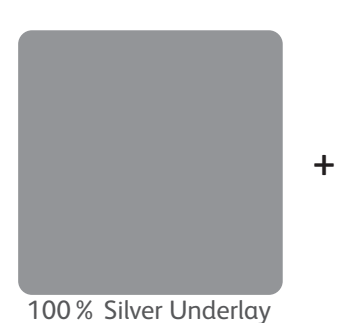

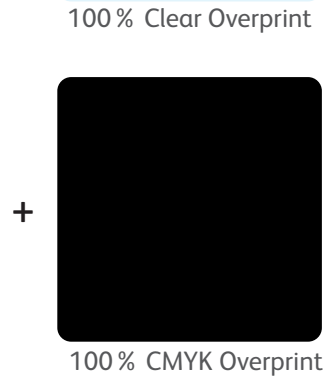

100% CMYK Overprint

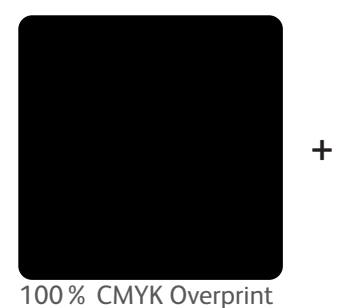

| Output           |         |
|------------------|---------|
| Special (Top)    | :0%     |
| Cyan             | : 35 %  |
| Magenta          | : 45 %  |
| Yellow           | : 60 %  |
| Black            | : 100 % |
| Special (Bottom) | :0%     |

| Output           |         |
|------------------|---------|
| Special (Top)    | :0%     |
| Cyan             | : 57 %  |
| Magenta          | : 57 %  |
| Yellow           | : 57 %  |
| Black            | : 70 %  |
| Special (Bottom) | : 100 % |
|                  |         |

| Output           |         |
|------------------|---------|
| Special (Top)    | : 100 % |
| Cyan             | :0%     |
| Magenta          | :0%     |
| Yellow           | :0%     |
| Black            | :0%     |
| Special (Bottom) | : 100 % |
|                  |         |

| Output           |         |
|------------------|---------|
| Special (Top)    | : 60 %  |
| Cyan             | : 43 %  |
| Magenta          | : 43 %  |
| Yellow           | : 43 %  |
| Black            | : 70 %  |
| Special (Bottom) | : 100 % |

| Output           |         |
|------------------|---------|
| Output           | 20.0/   |
| Special (Top)    | : 20 %  |
| Cyan             | : 57 %  |
| Magenta          | : 57 %  |
| Yellow           | : 57 %  |
| Black            | : 70 %  |
| Special (Bottom) | : 100 % |
|                  |         |

iv. Duplicate layer, [Window] > [Layer]. Choose image layer, click pulldown menu and choose [Duplicate "image name"]

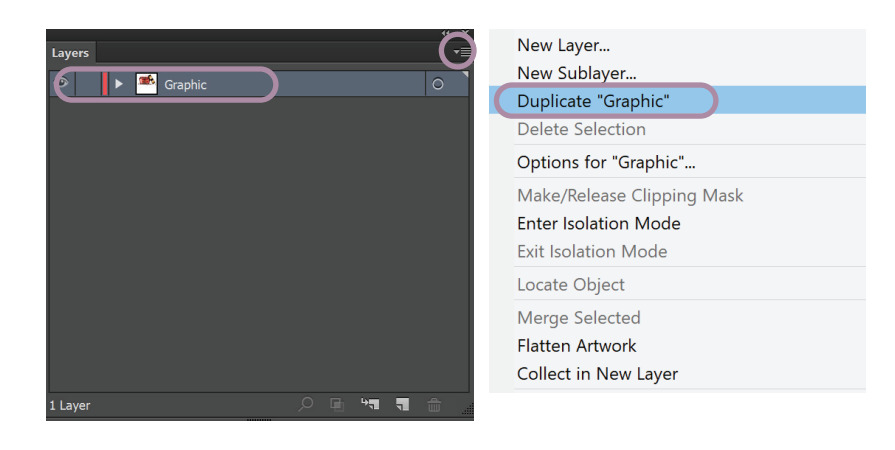

v. Apply "White 1" to bottom layer (orginal layer) Check "Graphic" and click [White 1] Swatch

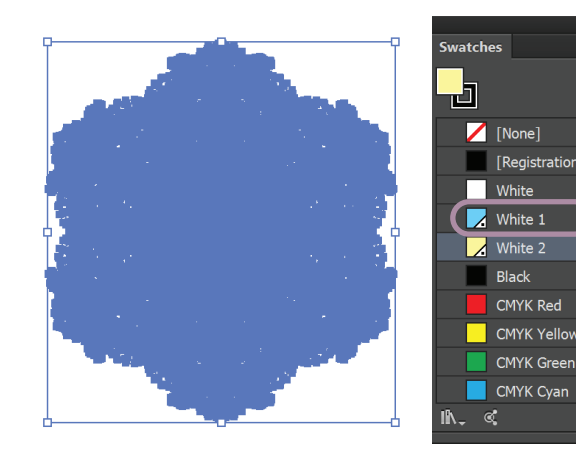

v. Apply "White 2" to top layer (Duplicate layer) Check "Graphic" and click [White 2] Swatch vi. Check [Overprint Fill] on "Duplicate image" to ensure the bottom image is pinted out.

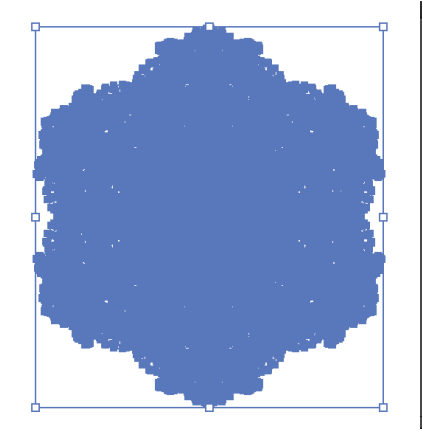

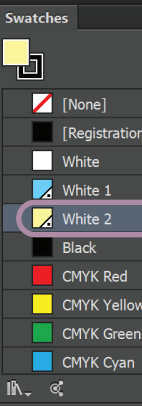

Note: CMYK Simulation use: ISO Coated v2\_GlossCoated 120

+

100 % Clear Overprint Apply Gloss Enhancement

100% Clear Overprint

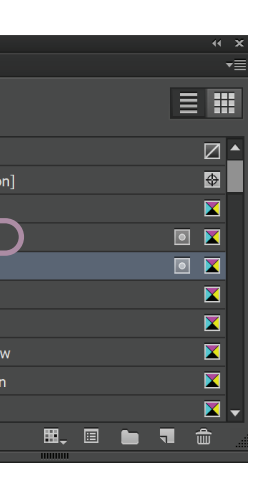

CMYK Red

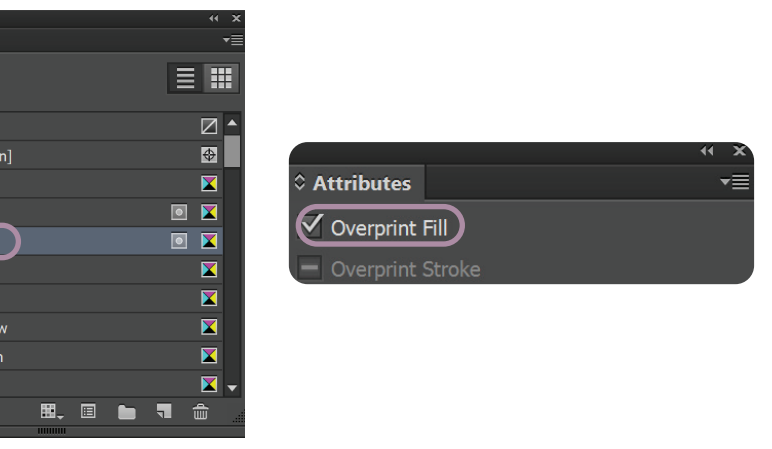

## Two Layers One Pass White Ink

### i. Create White Spot Color

Choose [Window] > [Swatches] and choose [New Swatch]

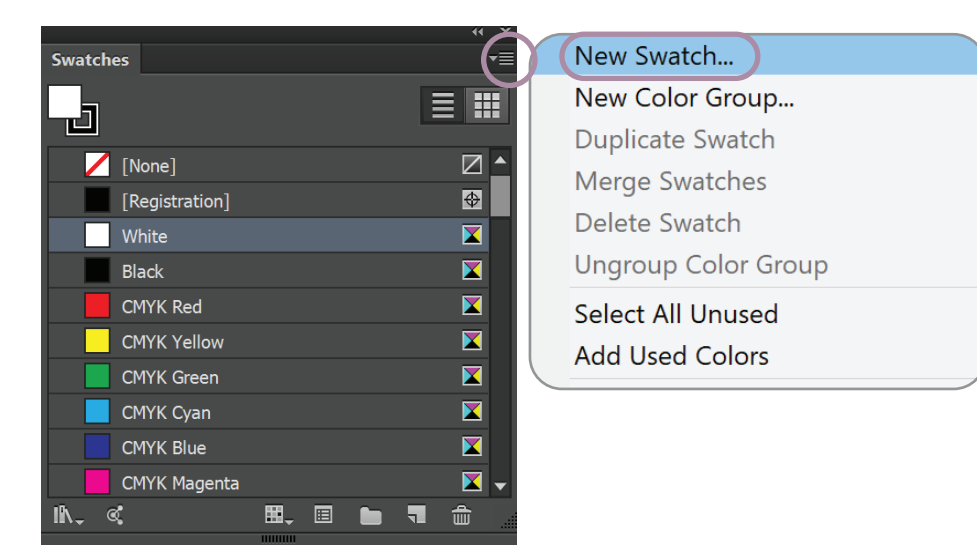

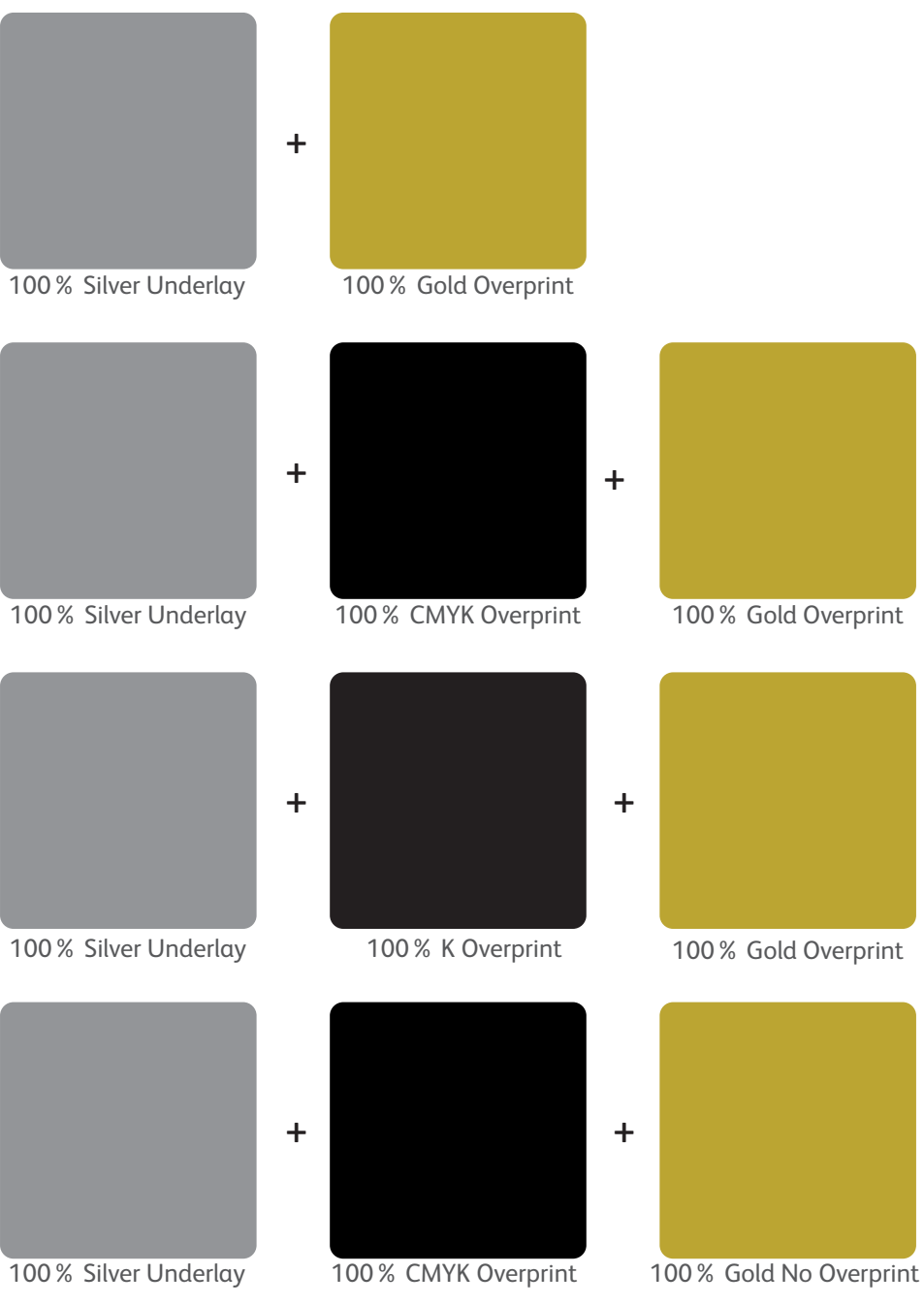

Note: By default, Adobe llustrator has a CMYK White Swatch in the library. This cannot be use for Iridesse<sup>™</sup> as it is not a Spot Color.

### ii. At "Swatch Name", input [White 1], "Color Type" choose [Spot Color], "Color Mode" choose [CMYK] and provide a CMYK value. "White 1" is for bottom layer.

iii. Repeat the same process with "Swatch Name" [White 2] for top layer.

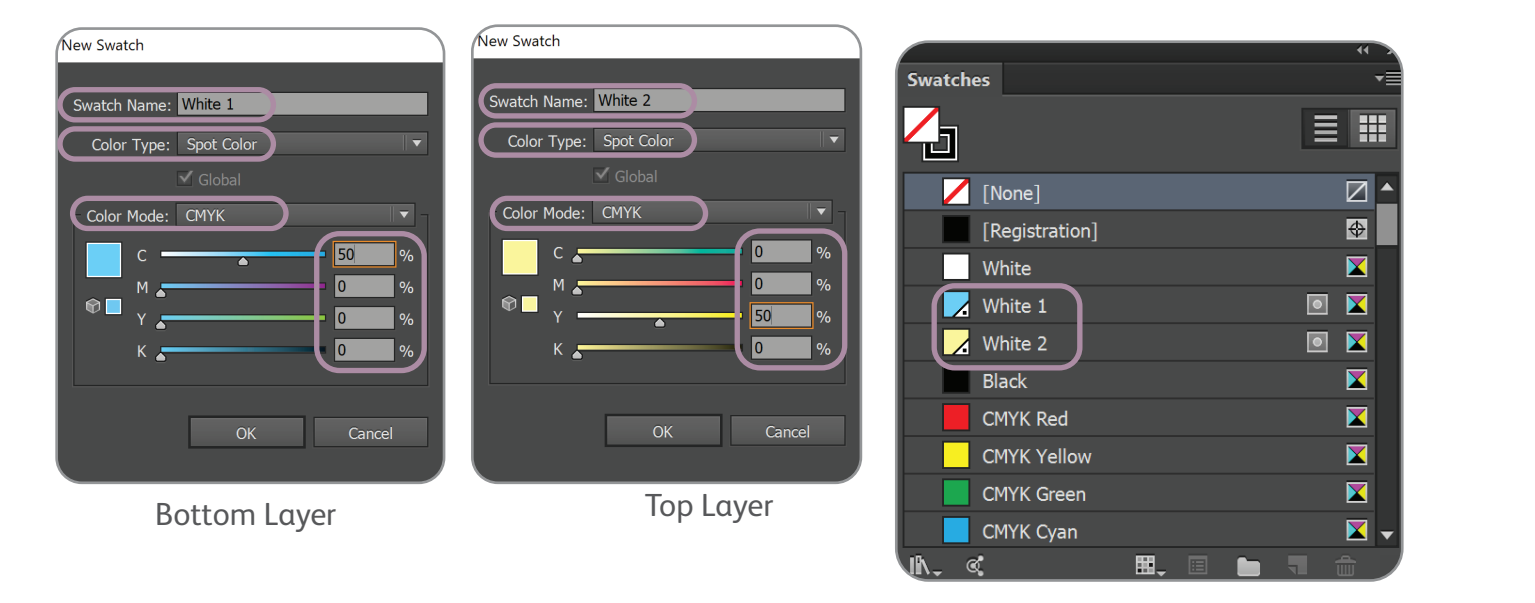

Note: CMYK Simulation use: ISO Coated v2\_GlossCoated 120

# Ink density concept of Iridesse<sup>™</sup>

### Output

Output Special (Top)

Cyan

Magenta

Special (Bottom)

Yellow

Black

| Special (Top)    | : 100 % |
|------------------|---------|
| Cyan             | :0%     |
| Magenta          | :0%     |
| Yellow           | :0%     |
| Black            | :0%     |
| Special (Bottom) | : 100 % |

:33%

: 57 %

: 57 %

: 57 %

: 57 %

:100%

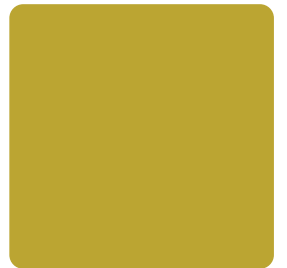

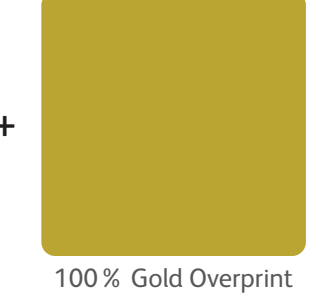

| Output           |         |
|------------------|---------|
| Special (Top)    | : 100 % |
| Cyan             | :0%     |
| Magenta          | :0%     |
| Yellow           | :0%     |
| Black            | :0%     |
| Special (Bottom) | : 100 % |

### Output

| Special (Top)    | : 100 % |
|------------------|---------|
| Cyan             | :0%     |
| Magenta          | :0%     |
| Yellow           | :0%     |
| Black            | :0%     |
| Special (Bottom) | :0%     |

## 4 Special Dry Ink Creation

Creation of Iridesse<sup>TM</sup> Special Dry Ink is similar to spot color. Designer only needs to create the "Swatch Name" saved in Iridesse<sup>TM</sup> Spot Library. Commonly used name: "Silver", "Gold", "Clear", "White". (Case sensitive)

## Two Layers One Pass White Ink

2 layers of white ink can be easily applied at one pass to produce an opaque white output. This is especially useful when printing on black media to ensure highest productivity and superb quality.

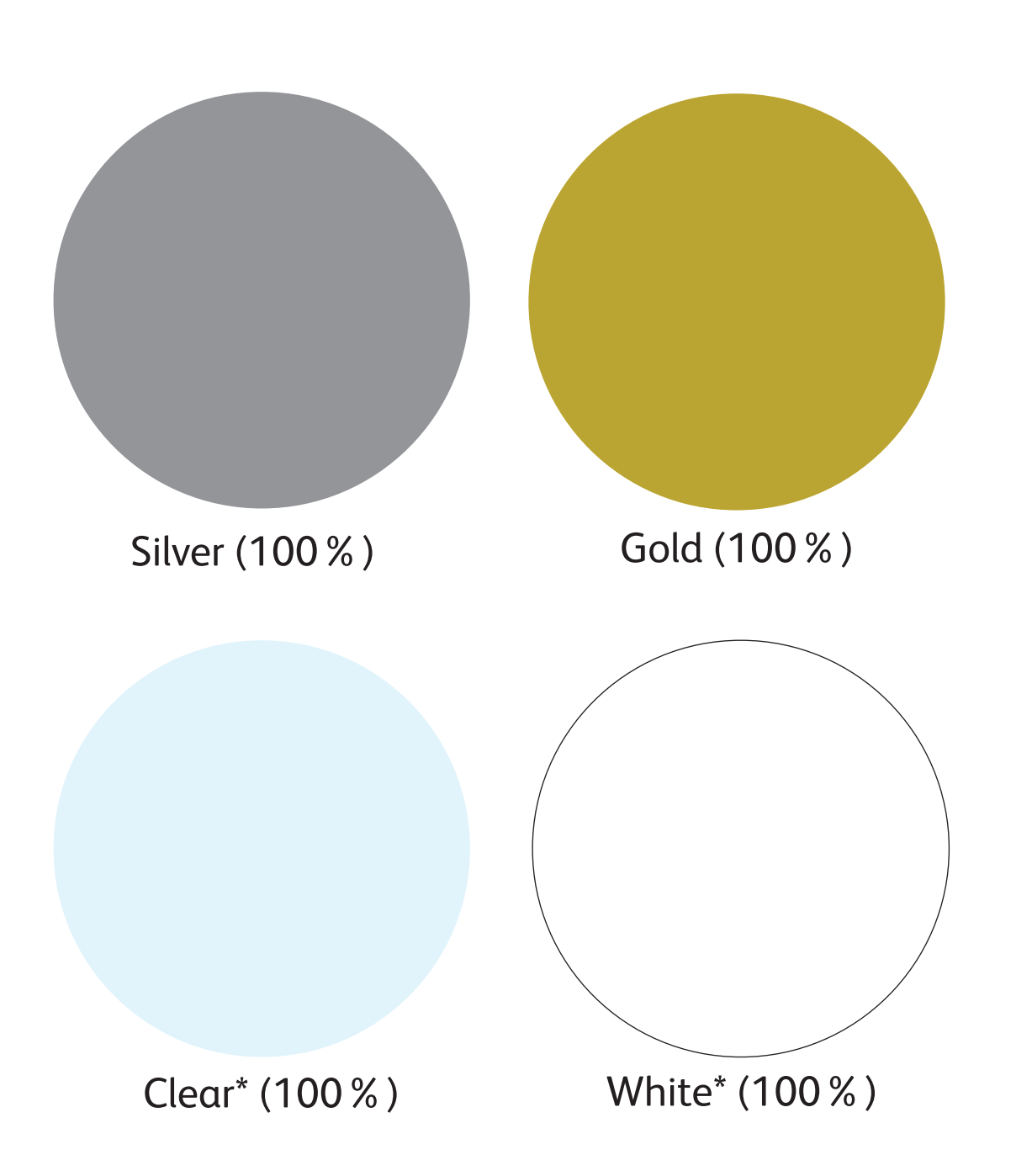

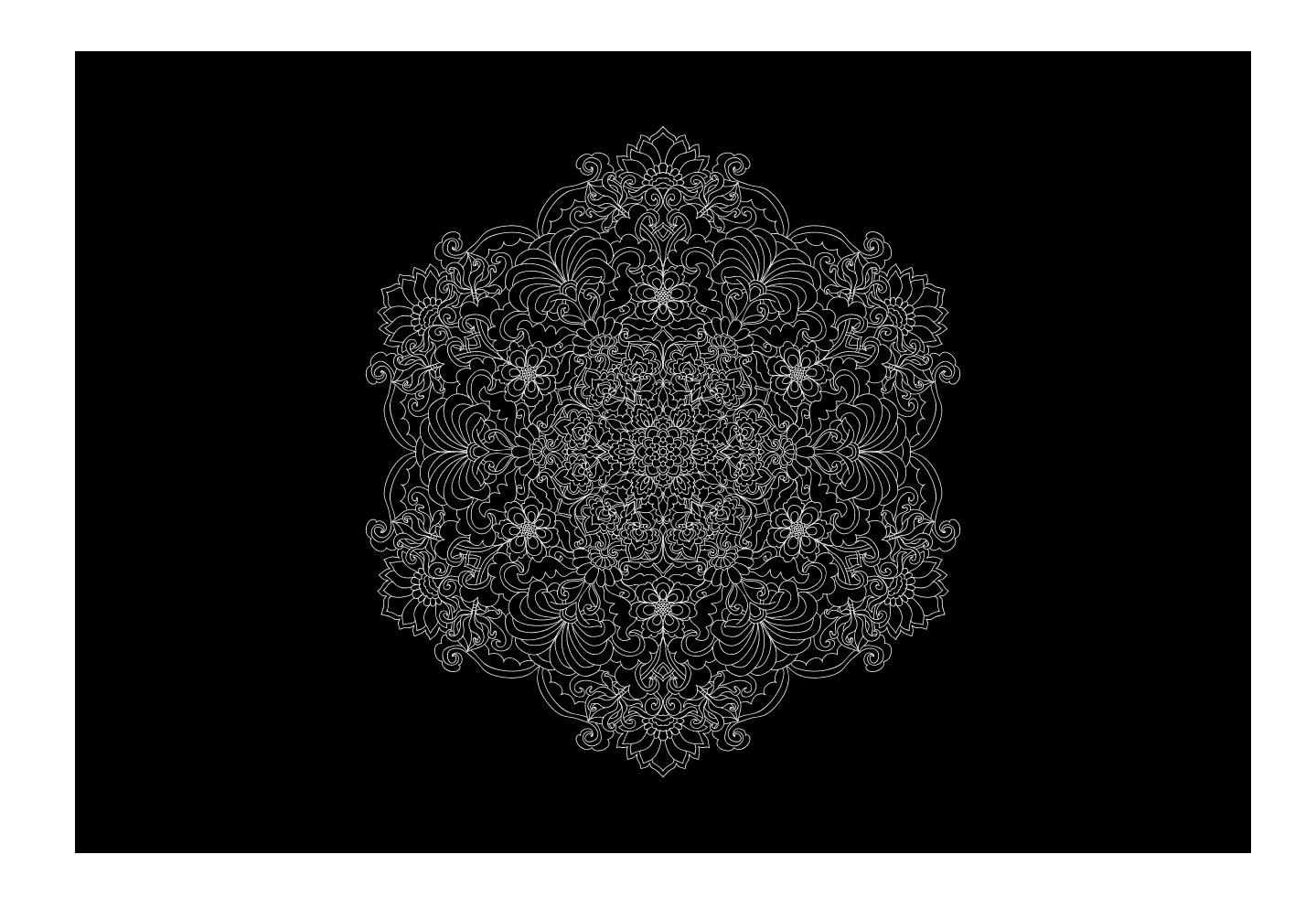

\*For illustration purpose. Color not taken from Iridesse<sup>TM</sup> Special Dry Ink

## 6 Color Creation

viii. Check "Graphic" and click [Gold] Swatch

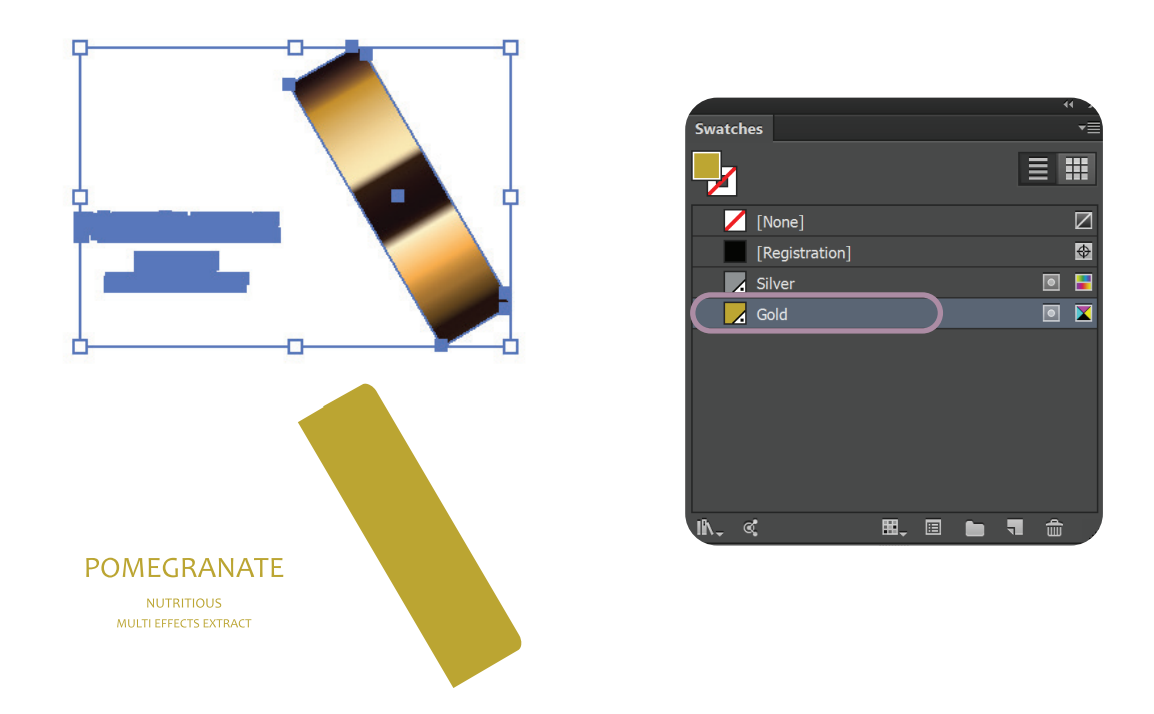

### v. Check [Overprint Fill] on "Duplicate Graphic" to ensure the back image is pinted out.

|              |        |  |    | ×  |
|--------------|--------|--|----|----|
| Attributes   |        |  | ÷. | -≡ |
| Overprint I  | Fill   |  |    |    |
| Overprint \$ | Stroke |  |    |    |

## assign any value.

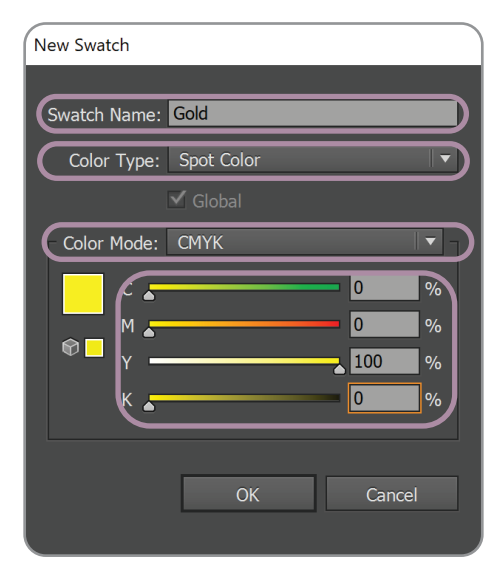

## 4 Special Dry Ink Creation

### 1. Adding New Swatches (Adobe Illustrator)

i. Open Adobe Illustrator. Choose [Window] > [Swatches] ii. At Swatch palette, select [Open Swatch Library] > [New Swatch].

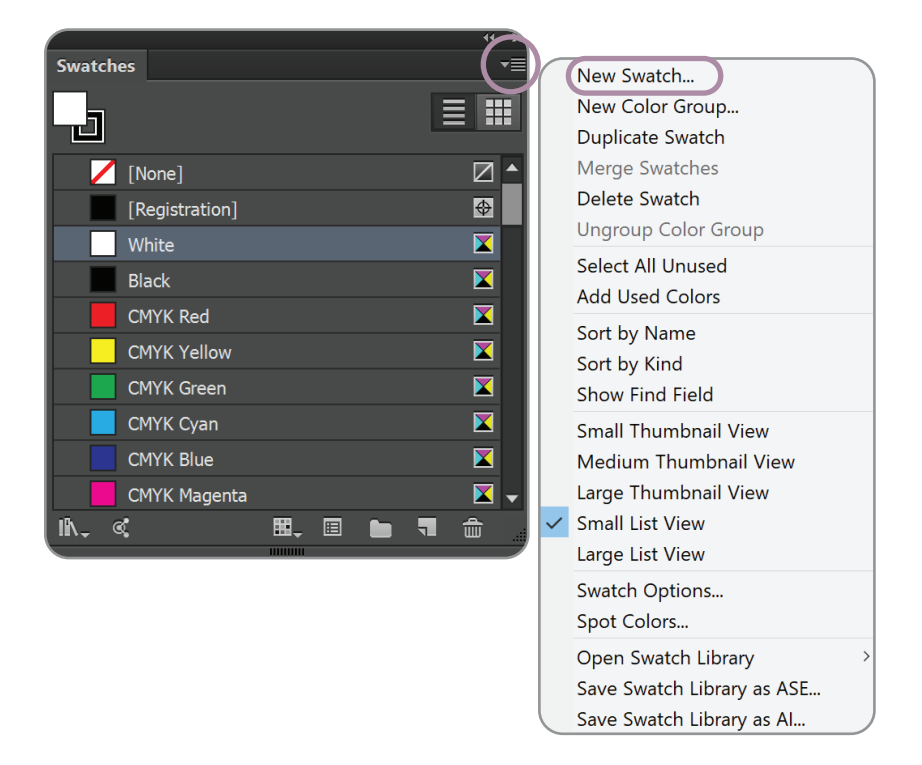

iii. At "Swatch Name", input name "Silver / Gold / Clear / White" (The input name must match the original setting on the printing press). Choose [Spot Color] at "Color Type". Under "Color Mode", choose [CMYK] and

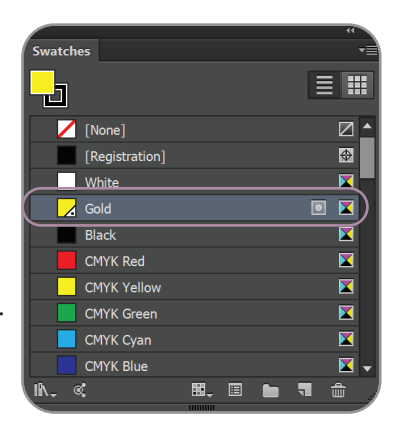

This value will allow you to identify the Specially Dry Ink applications easily

## 4 Special Dry Ink Creation

2 Layers white setting for more opaque white effect.

### 2. Adding 2 White Swatches (Adobe Illustrator)

i. Open Adobe Illustrator. Choose [Window] > [Swatches] ii. At Swatch palette, select [Open Swatch Library] > [New Swatch].

Swatches

٦

/ [None]

White

Black

[Registration]

CMYK Red

CMYK Yellow

CMYK Green

CMYK Cyan

¢

CMYK Blue

CMYK Magenta

New Swatch...

 $\oplus$ 

 $\mathbf{X}$ 

X

X

X

X

**X** -

New Color Group...

Duplicate Swatch Merge Swatches

Delete Swatch

Select All Unused

Add Used Colors

Show Find Field

Small List View

Large List View Swatch Options... Spot Colors... Open Swatch Library

Small Thumbnail View

Medium Thumbnail View Large Thumbnail View

Save Swatch Library as ASE...

Save Swatch Library as Al...

Sort by Name

Sort by Kind

Ungroup Color Group

iii. At "Swatch Name", input name [White 1] and [White 2]". Choose [Spot Color] at "Color Type".

Under "Color Mode", choose [CMYK] and assign any value.

H, 🗉 🖿 ୟ

Note: Ensure the CMYK value are different for both as this allow desginer to identify the different white layers

10

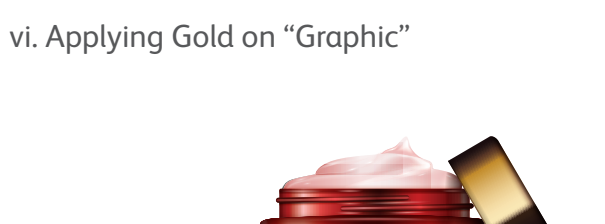

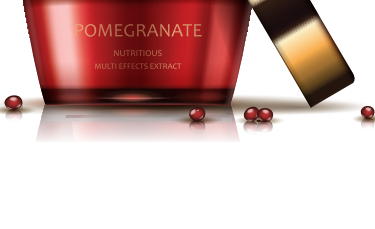

vi. Duplicate "Graphic" layer, [Window] > [Layer]. Choose "Graphic", click pulldown menu and choose [Duplicate "Graphic"]

6 Color Creation

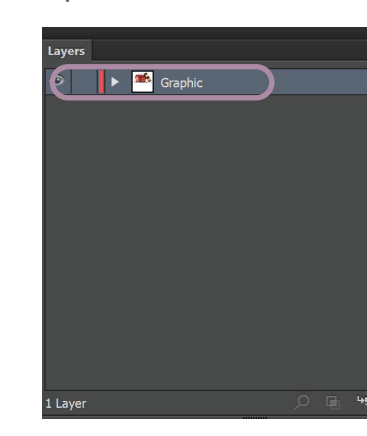

vii. Choose the area that requires' "Gold" on the "Top Duplicate Graphic" Go to [Window] > [Pathfinder] and click [Unite]

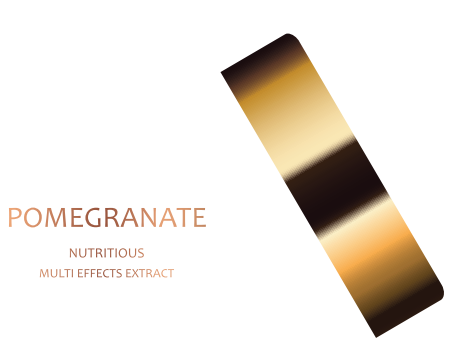

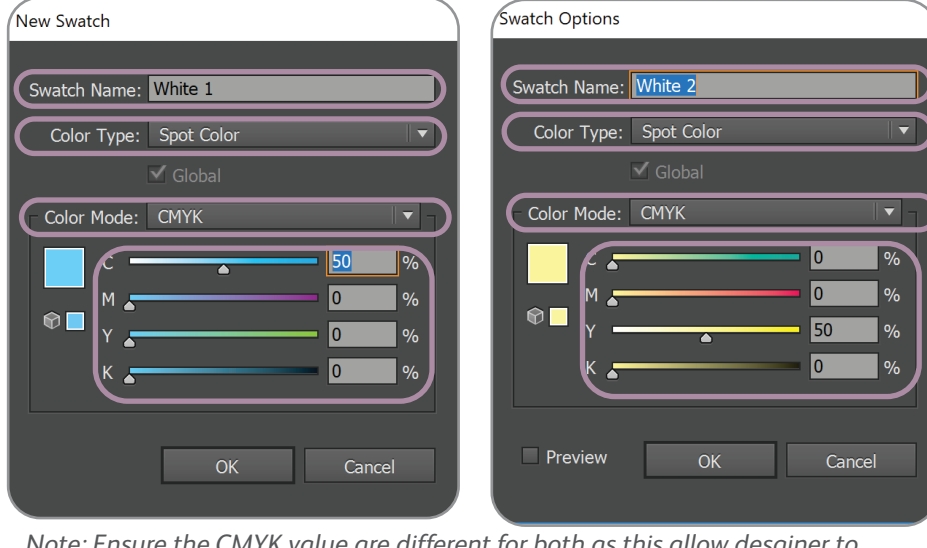

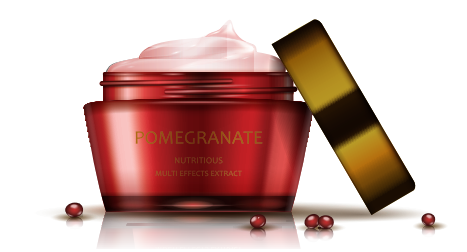

| Q | New Layer                  |
|---|----------------------------|
| 0 | New Sublayer               |
|   | Duplicate "Graphic"        |
|   | Delete Selection           |
|   | Options for "Graphic"      |
|   | Make/Release Clipping Mask |
|   | Enter Isolation Mode       |
|   | Exit Isolation Mode        |
|   | Locate Object              |
|   | Merge Selected             |
|   | Flatten Artwork            |
|   | Collect in New Layer       |
|   |                            |

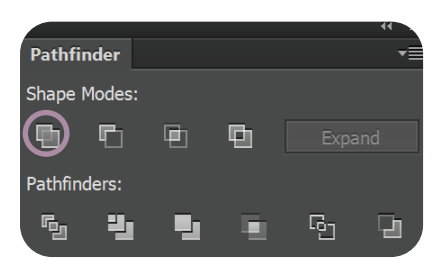

## 6 Color Creation

### iii. At "Swatch Name", input [Gold], "Color Type" choose [Spot Color], "Color Mode" choose [CMYK] and provide a CMYK value

## 4 Special Dry Ink Creation

### Note:

i. Both "White 1" and "White 2" are spot color, hence the top layer "White" has to be over print. (Please refer to Knock out and Overprint on Special Dry Ink)

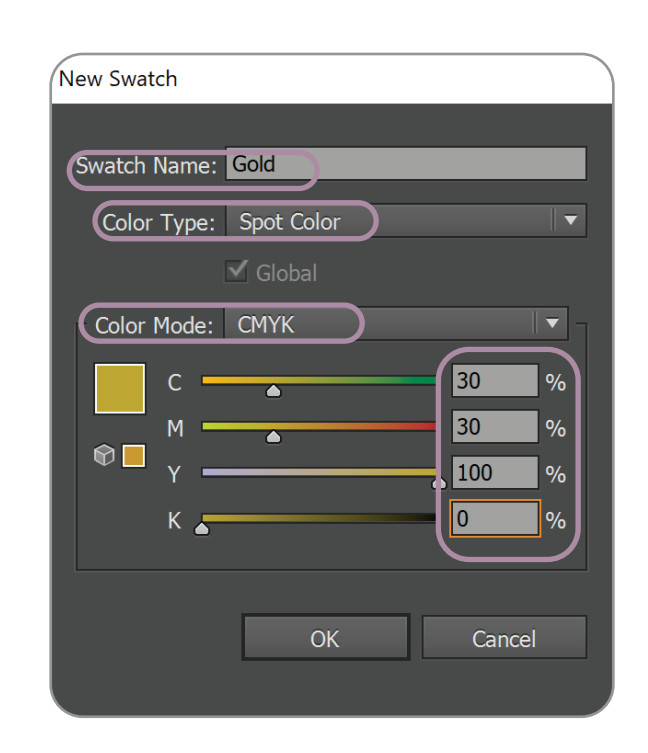

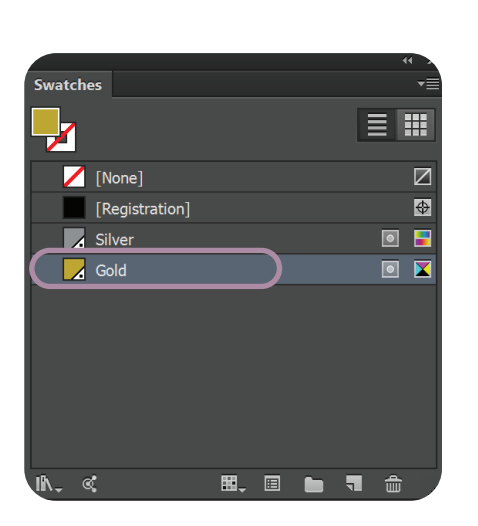

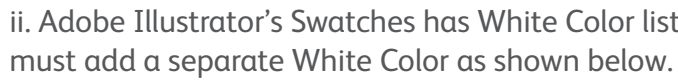

| ×            |            |          |        | ~~         |      |
|--------------|------------|----------|--------|------------|------|
| Stroke -     | Transp:    | Swatches | Symbol |            | Add  |
| Q            |            |          |        |            | New  |
|              |            |          | E      |            | Swat |
| 🛛 🖊 I        | None]      |          |        |            |      |
|              | Registrati | on]      |        |            |      |
|              | White      |          |        | X          |      |
| E            | Black      |          |        | X          |      |
| (            | MVK Rod    |          |        | <b>X</b> × |      |
| <u>IN.</u> « | - <b>S</b> | 8. 🖬 i   | 1      | Ü          | J    |
|              |            |          |        |            |      |

iv. Check "Frame" and click [Gold] Swatch

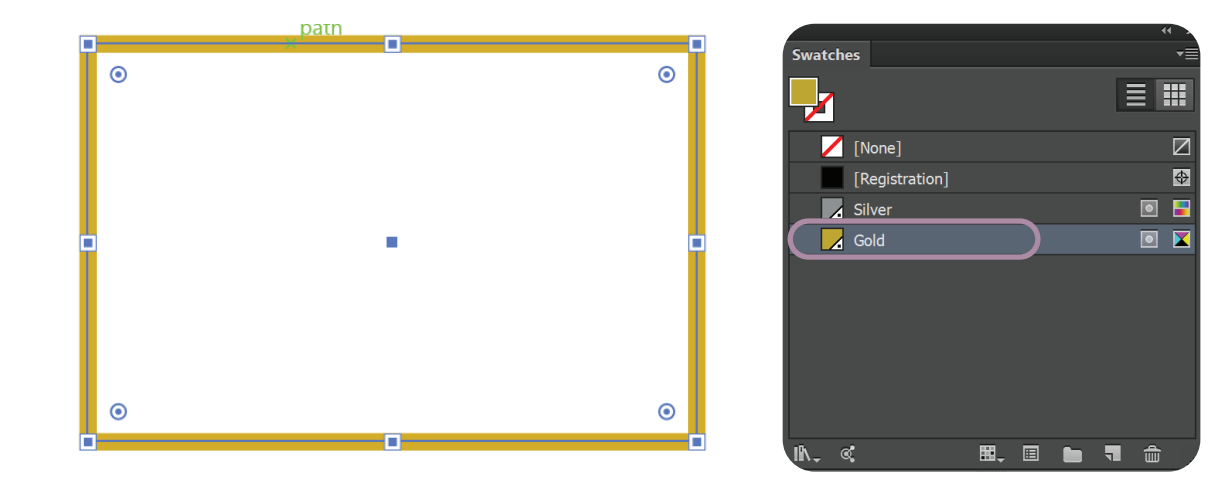

v. Ensure to uncheck [Overprint Fill] for solid frame

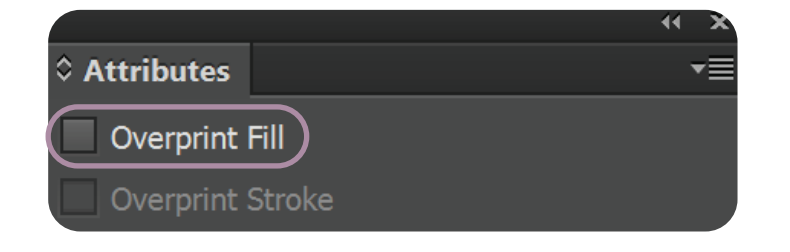

iii. The default name for white in Iridesse<sup>™</sup> Spot Library is "White". Operator must enter two "White 1" and "White 2" name is the Spot Library. [Spot Color] > [Custom] and click 🛎. Input [0.00, 0.00, 0.000] in LAB value.

| CMS                          | User Adjustme | ent Cu |
|------------------------------|---------------|--------|
| Spot Color:                  | 83 Item(s)    |        |
| Select Catego                | ories Custom  | V      |
|                              |               |        |
| * 🖉 🛅                        | Palette       |        |
| <ul> <li>Category</li> </ul> | Modified      | Cold   |
| Category<br>USER             | Modified      | Cold   |

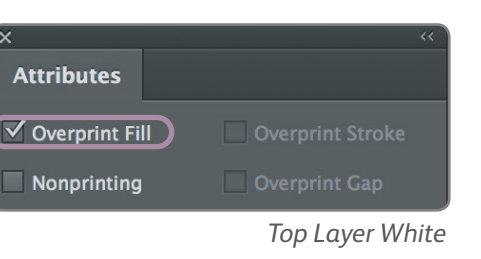

ii. Adobe Illustrator's Swatches has White Color listed, Since this list is not a Spot Color, the designer

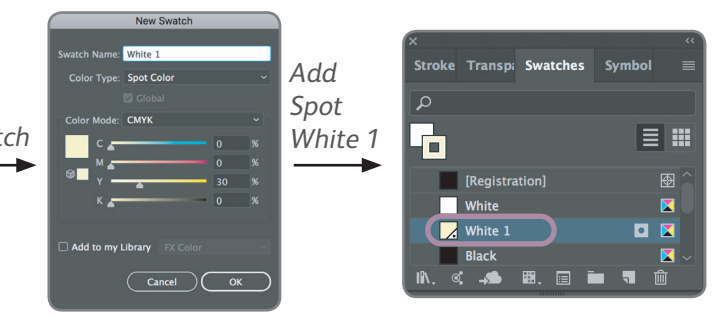

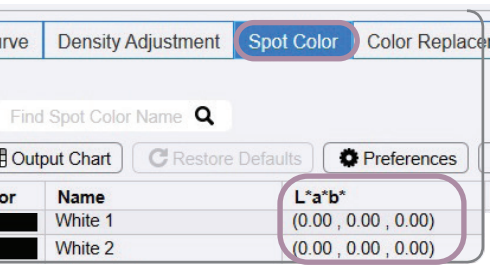

## Knock Out & Overprint on Special Dry Ink

Designer must understand the concept of overprint and knock out and its application, especially when Iridesse<sup>™</sup> uses white color underlay or two layer effects.

### 6 Color Creation

i. Import job from "Photoshop Metallic Channel" (page 18 to 23). "Silver" will be automatically added to Swatches.

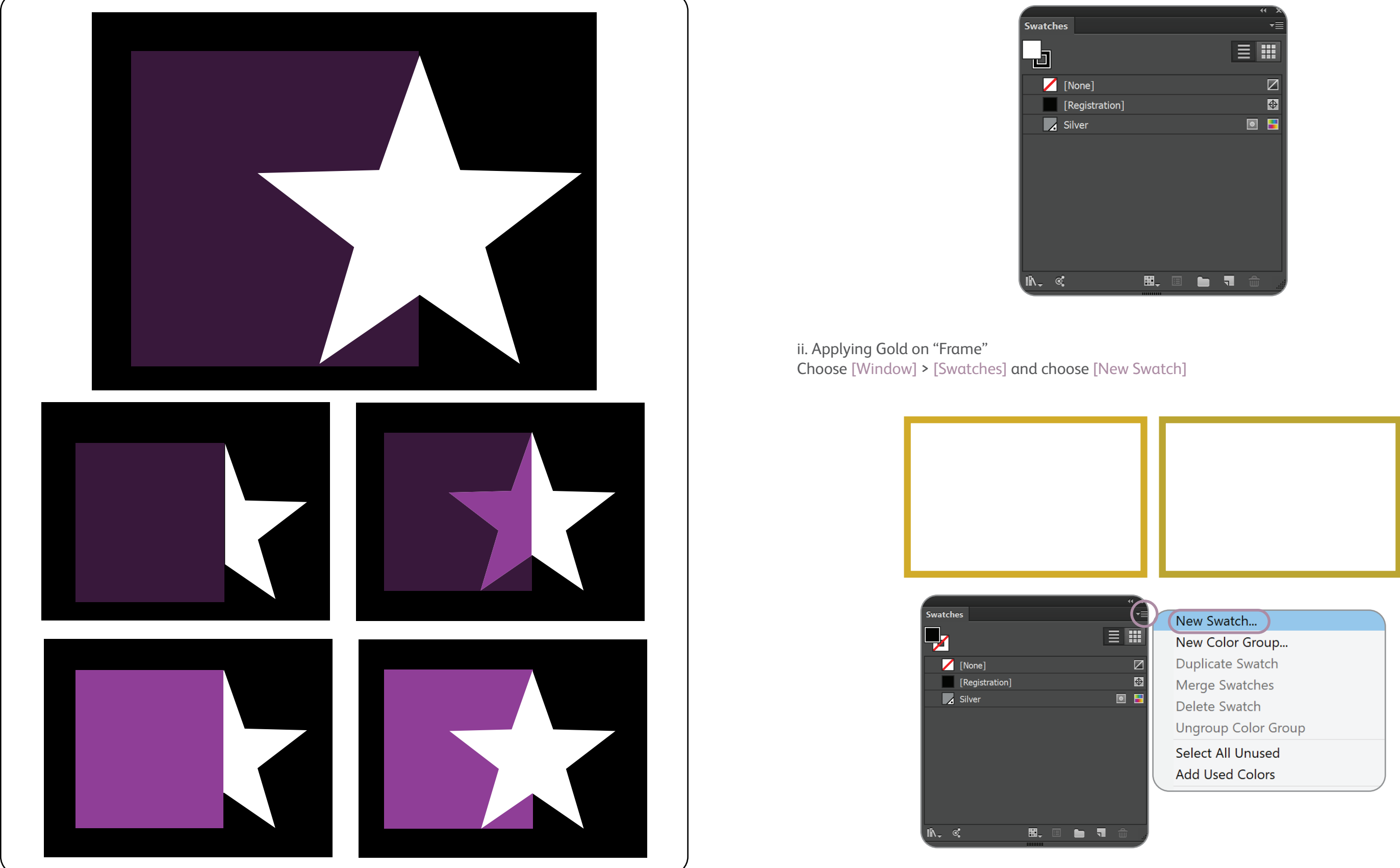

### 6 Color Creation

2 Special Dry Inks and CMYK can be easily printed with just one pass to maximize productivity. Designs of artwork requires layering and overprint for top layer.

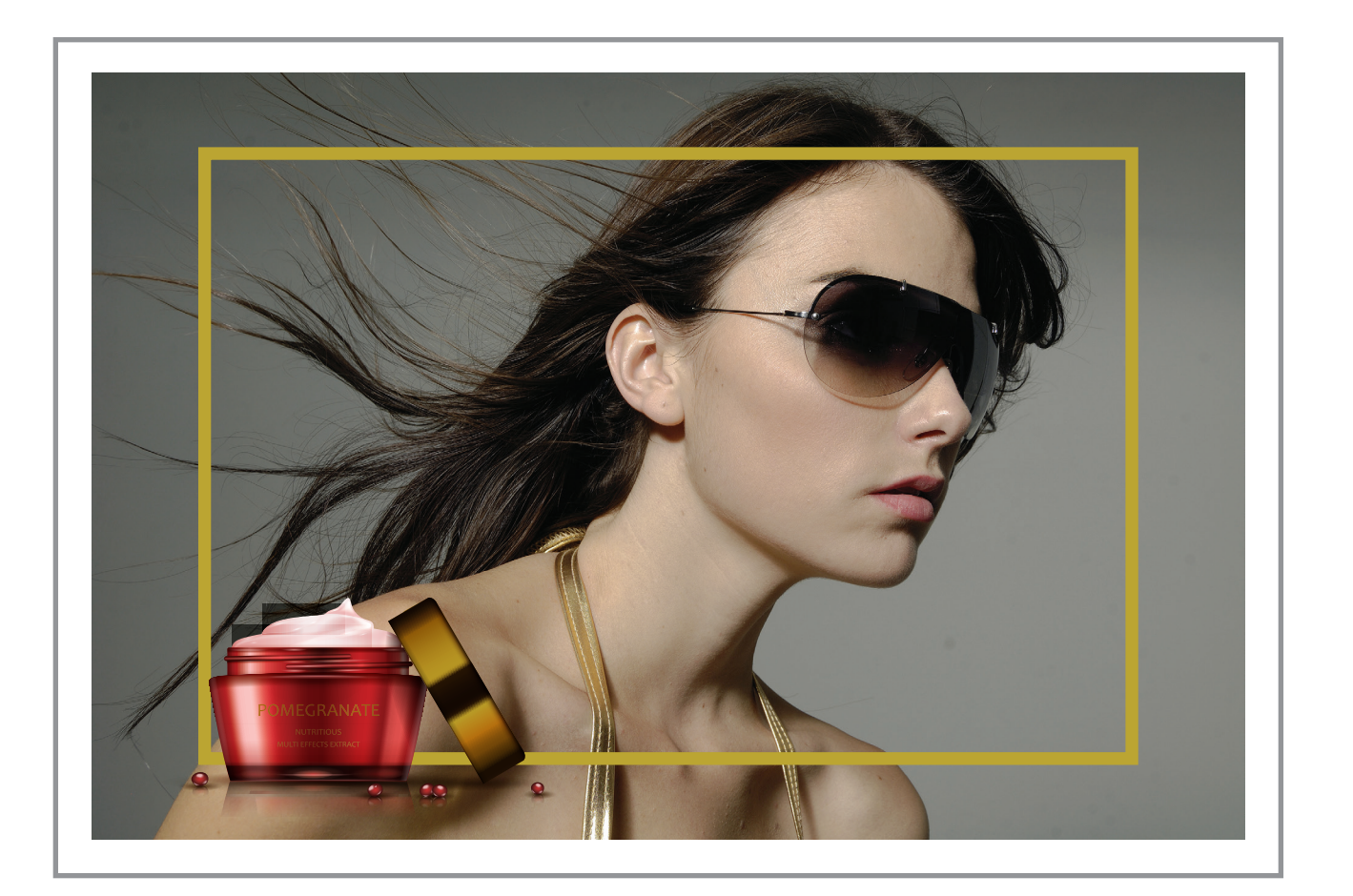

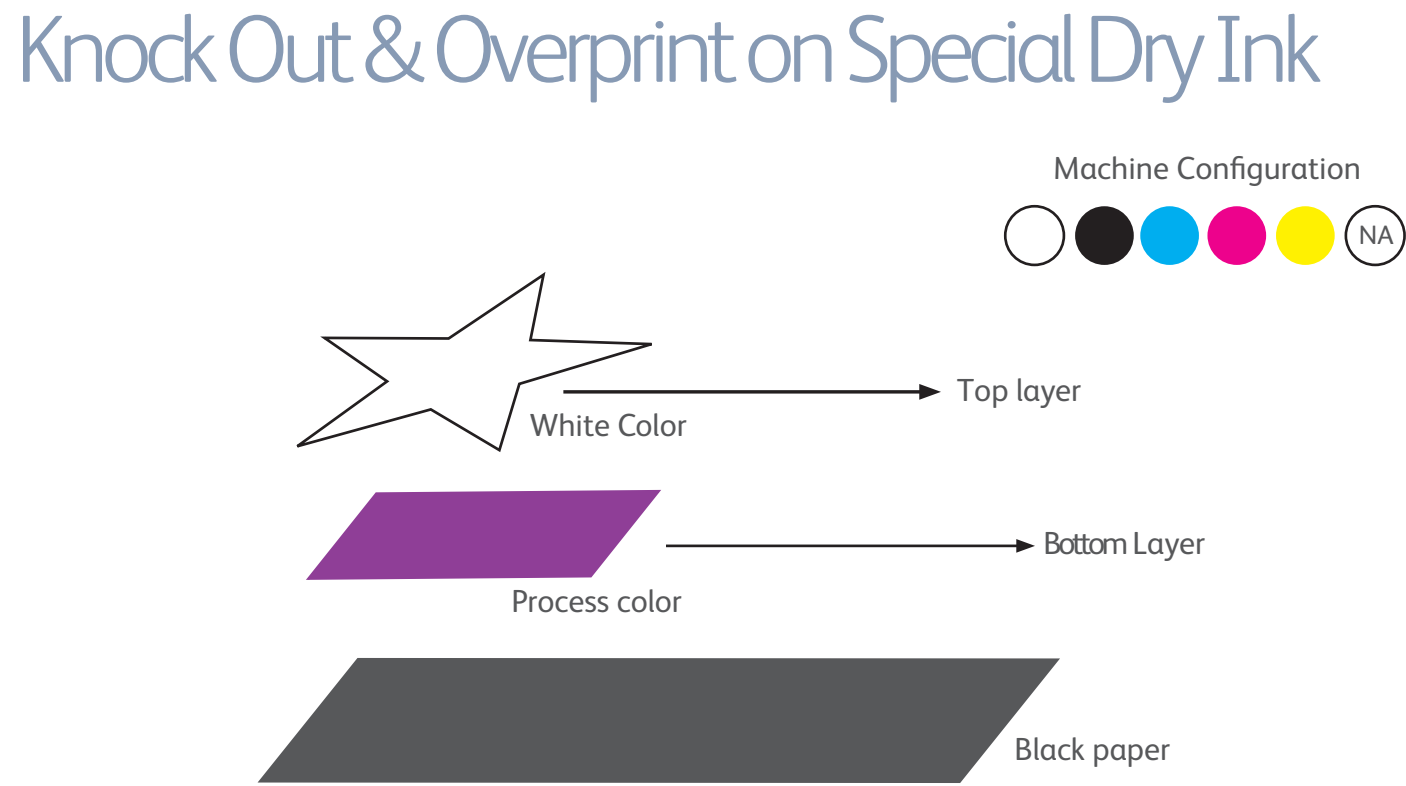

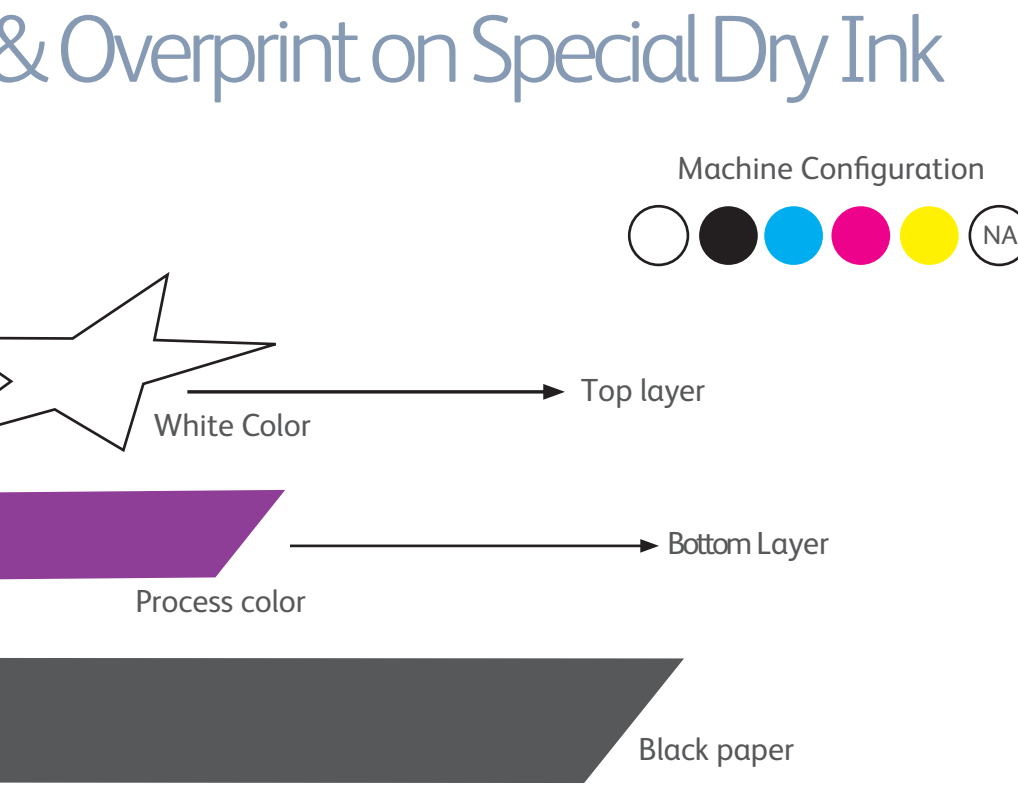

### **Result of Knock Out**

Any Process Color that overlaps with any Spot Color will automatically render a Knock Out effect when printing, so that original Process Color is pre-spaced for Spot Color printing.

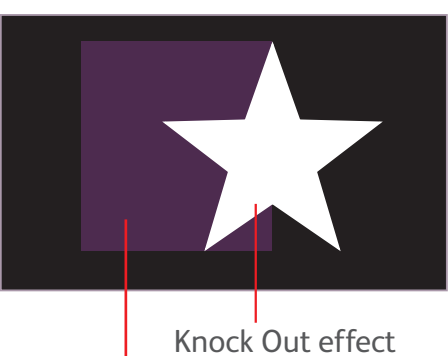

Absorbed Color

As the pure Process Color is printed in dark media, the color will be absorbed by the media, the original color will not be displayed accurately.

## Knock Out & Overprint on Special Dry Ink

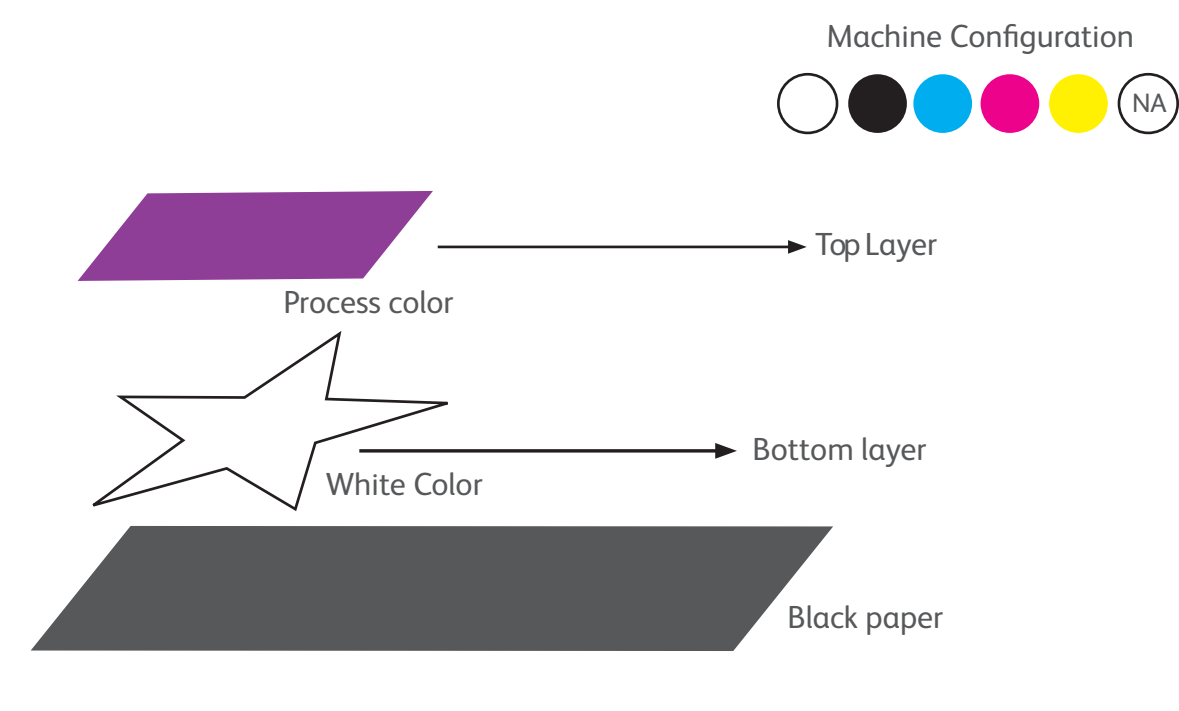

## Metallic Channel in Photoshop

ix. Silver will be printed on the black area.

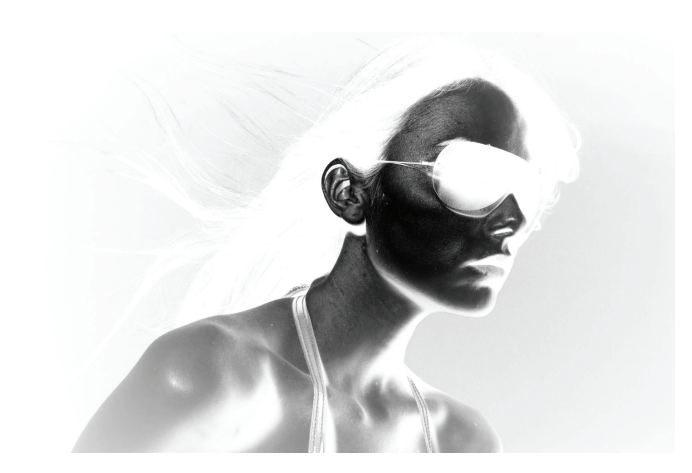

x. To save, check [Spot Colors]

### **Result of Overprint**

To print Process Color on the dark media, add the White Spot Color to the bottom layer of the Process Color, and ensure that the Top Layer (Process color) is set as Overprint effect. At this time, process colour will automatically overlap on the white background, and the Process Color will be displayed accordingly.

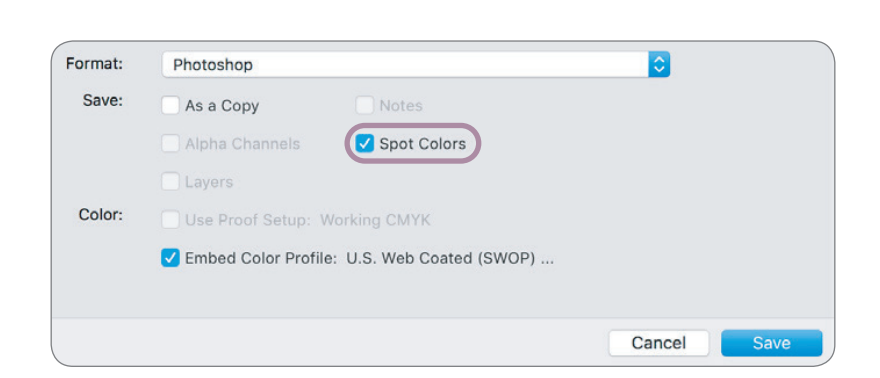

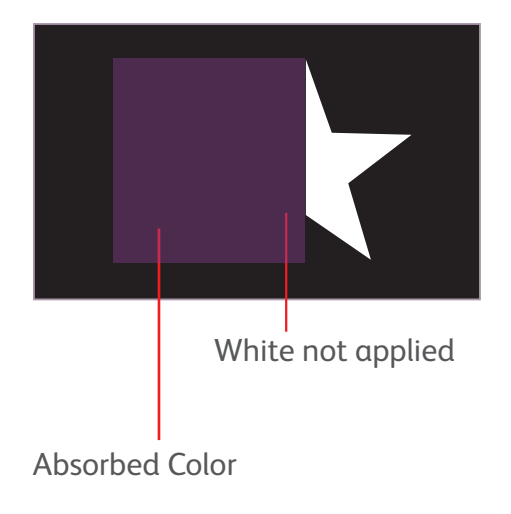

## Metallic Channel in Photoshop

vii. Select [CMYK] Channel and choose [Select] > [Copy]

| Channels |         |          |
|----------|---------|----------|
| ۵ 🍂      | СМҮК    | Ctrl+2   |
| ی ا      | Cyan    | Ctrl+3   |
| •        | Magenta | Ctrl+4   |
| •        | Yellow  | Ctrl+5   |
| • 🚀      | Black   | Ctrl+6   |
| •        | Silver  | Ctrl+7   |
|          |         |          |
|          |         |          |
|          |         |          |
|          |         |          |
|          |         |          |
|          |         |          |
|          |         | <u> </u> |

| Edit Image Layer | Туре | Select  | Filte  |
|------------------|------|---------|--------|
| Undo             |      | (       | Ctrl+Z |
| Step Forward     |      | Shift+0 | Ctrl+Z |
| Step Backward    |      | Alt+0   | Ctrl+Z |
| Fade             |      | Shift+  | Ctrl+F |
| Cut              |      | (       | Ctrl+X |
| Сору             |      | (       | Ctrl+C |
| Copy Merged      |      | Shift+0 | Ctrl+C |
| Paste            |      | (       | Ctrl+V |
| Paste Special    |      |         | •      |
| Clear            |      |         |        |

## Knock Out & Overprint on Special Dry Ink

### **Result of Overprint**

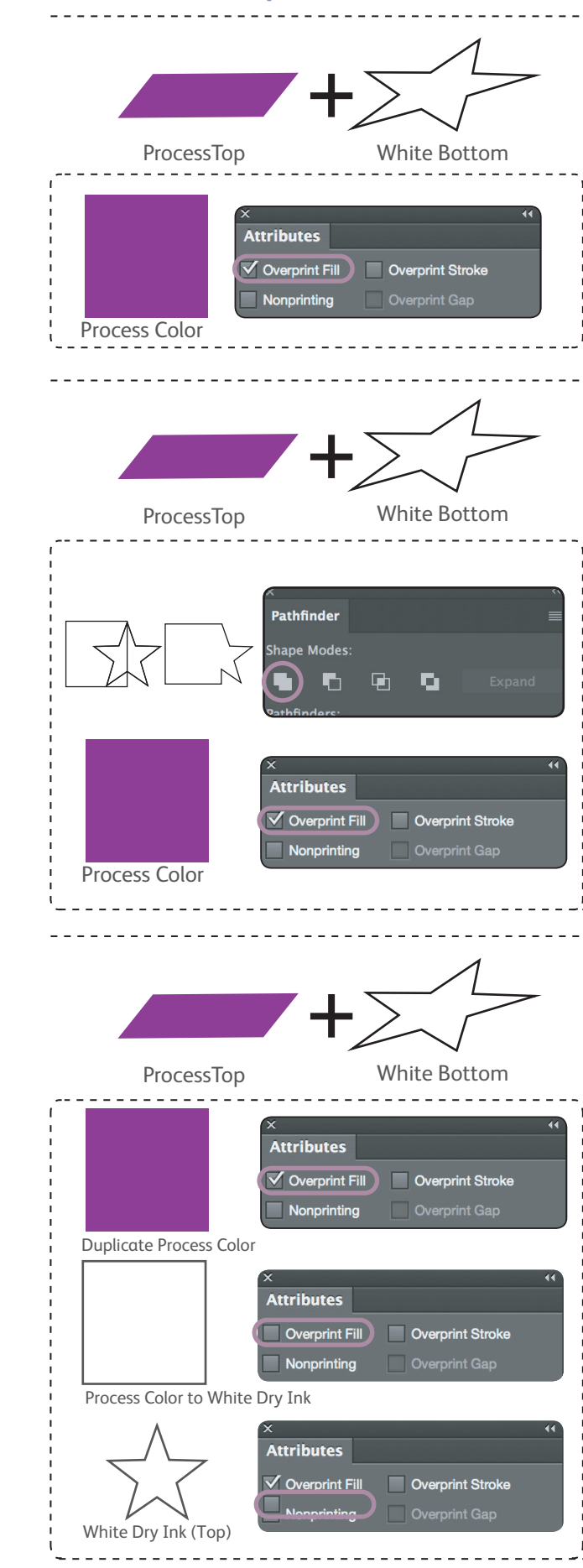

### viii. Select [Silver] Channel and choose [Select] > [Paste]

|     |       |         |  |       | -11     |
|-----|-------|---------|--|-------|---------|
| Cha | nnels |         |  |       | <b></b> |
|     | R     | СМҮК    |  | Ctrl+ | 2       |
|     | P     | Cyan    |  | Ctrl+ | 3       |
|     | R     | Magenta |  | Ctrl+ | 4       |
|     | R     | Yellow  |  | Ctrl+ | 5       |
|     | R     | Black   |  | Ctrl+ | 6       |
| ۲   | £     | Silver  |  | Ctrl+ | 7       |
|     |       |         |  |       |         |
|     |       |         |  |       |         |
|     |       |         |  |       |         |
|     |       |         |  |       |         |
|     |       |         |  |       |         |
|     |       |         |  |       |         |
|     |       |         |  |       |         |
|     |       |         |  | -     | -       |

| Edit | mage       | Layer  | Туре | Select       | Filter |  |
|------|------------|--------|------|--------------|--------|--|
| Und  | do New S   | Ctrl+Z |      |              |        |  |
| Ste  | p Forward  |        |      | Shift+Ctrl+Z |        |  |
| Ste  | p Backwai  | rd     |      | Alt+0        | Ctrl+Z |  |
| Fad  | le         |        |      | Shift+       | Ctrl+F |  |
| Cut  | :          |        |      | (            | Ctrl+X |  |
| Cop  | ру         |        |      | (            | Ctrl+C |  |
| Cop  | by Mergeo  | d      |      | Shift+(      | Ctrl+C |  |
| Pas  | te         |        |      | (            | Ctrl+V |  |
| Pas  | te Special |        |      |              | •      |  |
| Cle  | ar         |        |      |              |        |  |

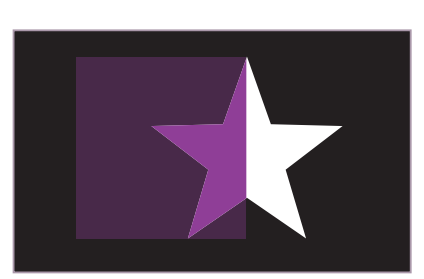

i. Select [ Windows] > [Attributes] > check [Overprint Fill] on Process Top layer.

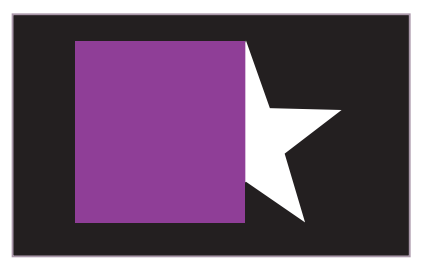

i. Duplicate Process Top layer
ii. Unite "Duplicate layer" and "White Bottom"
[Windows] > [Pathfinder] and choose [Unite]
iii. Select [Windows] > [Attributes] > check [Overprint Fill]
on Process Top layer.

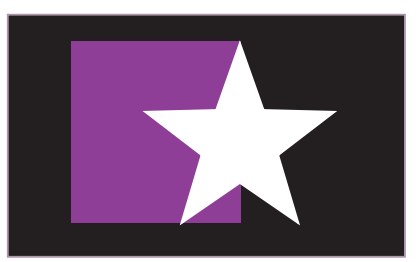

i. Duplicate "Process Top Layer"
ii. Move "White Bottom" to toppest layer (Do not overprint)
iii. Overprint "Process Top Layer" and fill "Duplicate Process Top Level" to [White Dry Ink]
Select [ Windows] > [Attributes] > check [Overprint Fill]
on Process Top layer

# Black Texts on Metallic Dry Ink

In most cases, black texts are used on metallic dry ink background. However, the black texts will not appear as pure black due to the default overprint settings.

## Metallic Channel in Photoshop

v. Select area which require metallic effect. "Color Range" for this example. Choose [Select] and [Color Range]

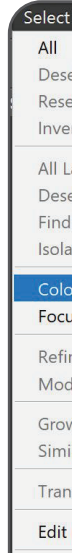

vi. Use "Eyedropper" 💋 to pick the color area intended for metallic effect.

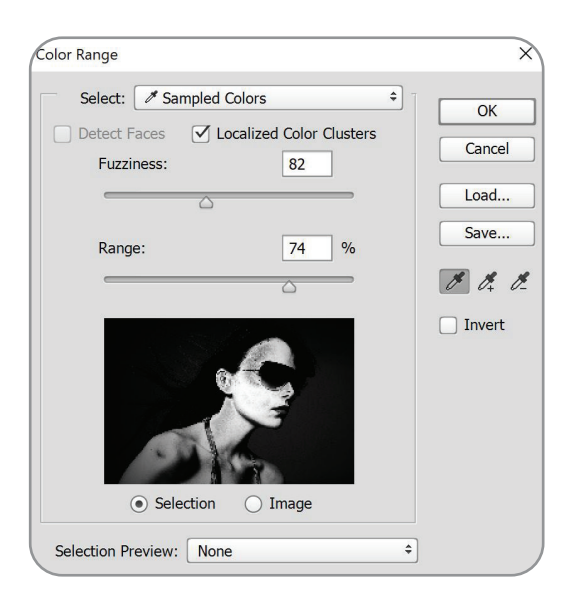

How can I achieve pure black effects on Metallic Dry Ink?

Oh, now I know the secret!

| Select  | Filter    | 3D     | View    | Windo   |
|---------|-----------|--------|---------|---------|
| All     |           |        |         | Ctrl+A  |
| Desel   | ect       |        |         | Ctrl+D  |
| Resel   | ect       |        | Shift+  | Ctrl+D  |
| Inver   | se        |        | Shift   | +Ctrl+I |
| All La  | yers      |        | Alt     | -Ctrl+A |
| Desel   | ect Layer | rs     |         |         |
| Find I  | ayers     | AI     | t+Shift | +Ctrl+F |
| Isolat  | e Layers  |        |         |         |
| Color   | Range     |        |         |         |
| Focus   | Area      |        |         |         |
| Refin   | e Mask    |        | Alt-    | -Ctrl+R |
| Modi    | fy        |        |         | Þ       |
| Grow    |           |        |         |         |
| Simila  | ar        |        |         |         |
| Trans   | form Sel  | ection |         |         |
| Edit in | n Quick M | Mask I | Mode    |         |
| Load    | Selectior | ۱      |         |         |
| Save    | Selection | ı      |         |         |
| New     | 3D Extrus | sion   |         |         |

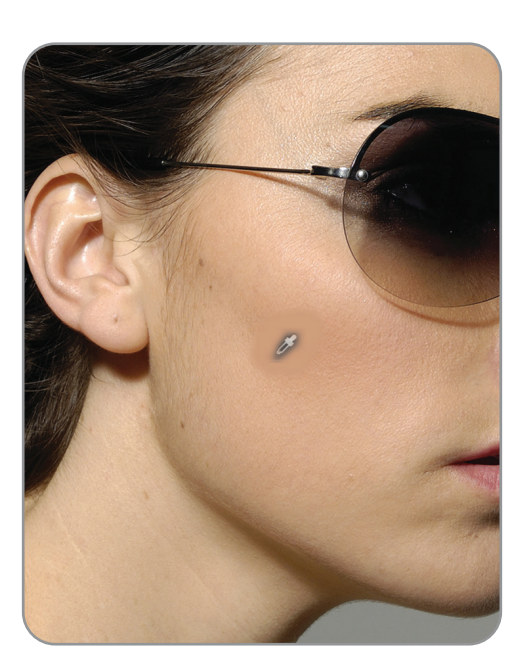

## Metallic Channel in Photoshop

iii. Click new and choose [New Spot Channel]

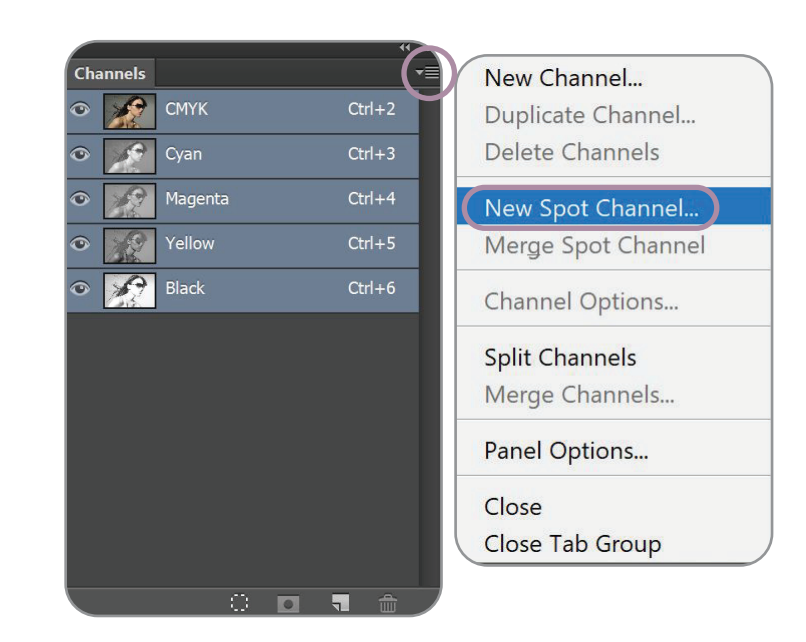

iv. At "Name" input [Silver] > Solidity to [100] and pick any color in "Color"

| New Spot Channel    |                 | ×      |
|---------------------|-----------------|--------|
| Name: Silver        |                 | ОК     |
| Ink Characteristics |                 | Cancel |
| Color:              | Solidity: 100 % |        |

|          |         |           |          | 44 X |
|----------|---------|-----------|----------|------|
| Channels |         |           |          | ▼≣   |
| •        | СМҮК    |           | Ctrl+2   |      |
| ی 💽      | Cyan    |           | Ctrl+3   |      |
| •        | Magenta |           | Ctrl+4   |      |
| •        | Yellow  |           | Ctrl+5   |      |
| ۰ 🚀      | Black   |           | Ctrl+6   |      |
| 0        | Silver  | $\supset$ | Ctrl+7   |      |
|          |         |           |          |      |
|          |         |           |          |      |
|          |         |           |          |      |
|          |         |           |          |      |
|          |         |           |          |      |
|          |         |           |          |      |
|          |         |           |          |      |
|          | 0       | 0         | <b>.</b> |      |

### 1. Adding New Swatches (Adobe Illustrator)

i. Open Adobe Illustrator. Choose [Window] > [Swatches] ii. At Swatch palette, select [Open Swatch Library] > [New Swatch].

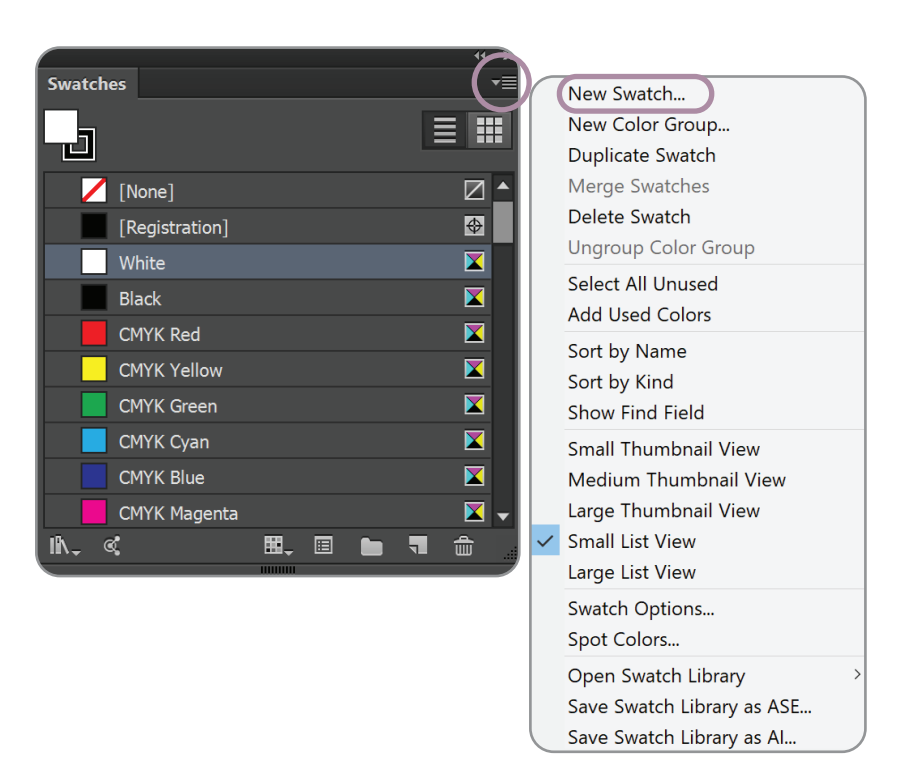

iii. At "Swatch Name", input name "Black Text Spot" (Ensure that the exact name, case sensitive appear at GX-Print server Spot Library). Choose [Spot Color] at "Color Type". Under "Color Mode", choose [CMYK] and input 99%.

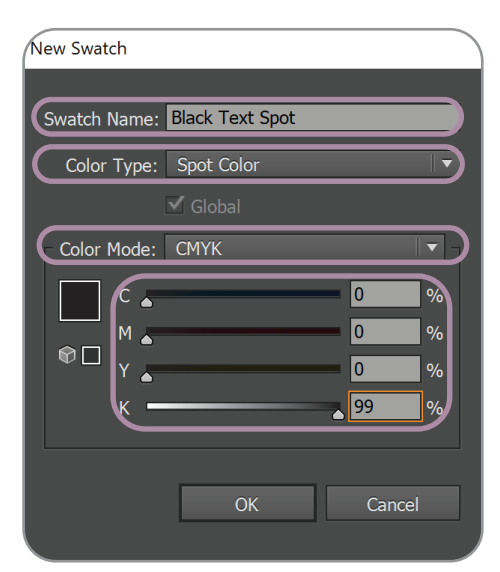

# Black Texts on Metallic Dry Ink

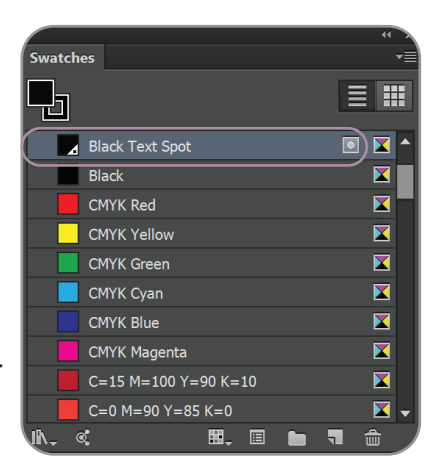

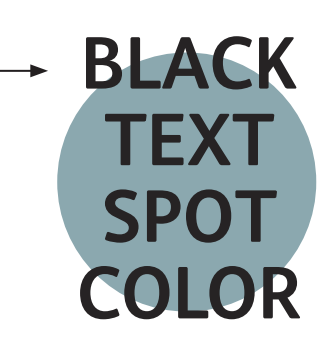

### Metallic Channel in Photoshop

Metallic effect can be applied to image files by creating Spot Channel in Photoshop. This allowed designer to easily select a certain area and create a metallic effect before importing it to Indesign or Illustrator

## Metallic Channel in Photoshop

i. Convert image to CMYK, go to [Image] > [mode] > and choose [ CMYK Color]

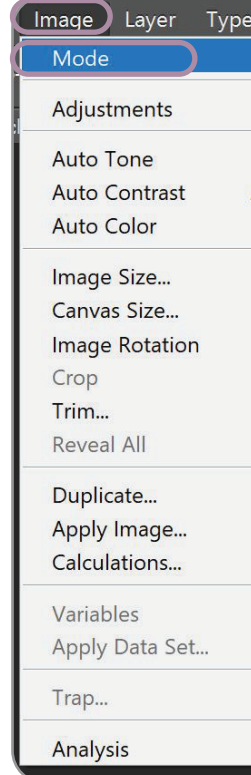

### ii. Create Spot Channel [Window] > [ Channels]

| V | Vindow Help               |   |
|---|---------------------------|---|
|   | Arrange                   |   |
|   | Workspace                 |   |
|   | Browse Extensions Online. |   |
|   | Extensions                |   |
|   | 3D                        |   |
|   | Actions                   | 1 |
|   | Adjustments               |   |
|   | Brush                     |   |
|   | Brush Presets             |   |
| ~ | Channels                  |   |
|   | Character                 |   |
|   | Character Styles          |   |
|   | Clone Source              |   |
| ~ | Color                     |   |

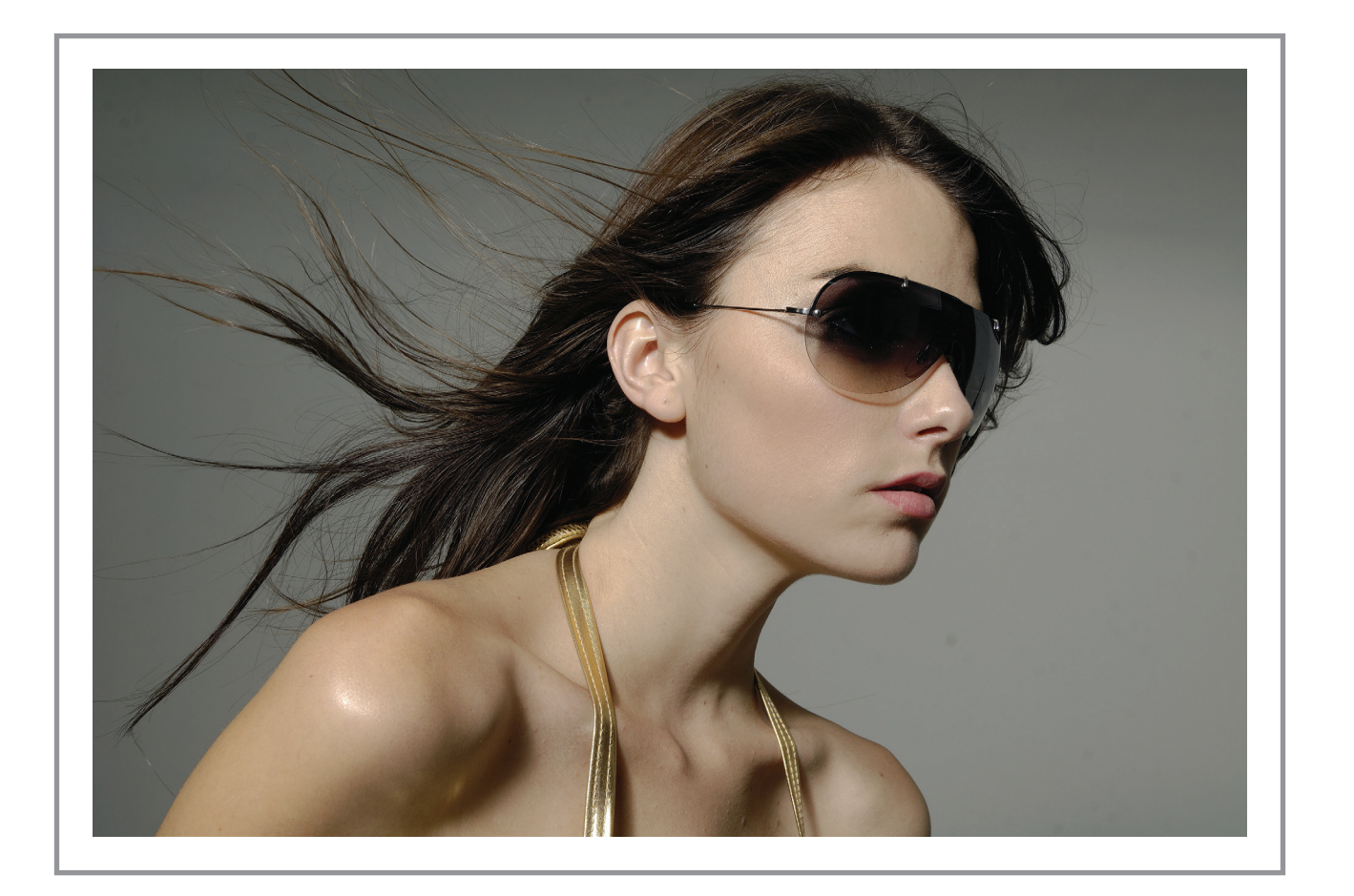

| Select Filter    | - | 3D      | View                   | Window |
|------------------|---|---------|------------------------|--------|
|                  |   | Bitm    | ар                     |        |
| •                |   | Gray    | scale                  |        |
| •                | - | Duo     | tone                   |        |
| Shift+Ctrl+L     |   | Inde    | xed Col                | or     |
| Alt+Shift+Ctrl+L | V | RGB     | Color                  |        |
| Shift+Ctrl+B     | C | CMY     | ′K Color               |        |
| Alt Ctal I       |   | Lab     | Color                  |        |
| Alt+Ctrl+I       |   | Mult    | tichanne               | el     |
| AIL+CLII+C       |   | 0 D i 4 | c/Chapr                |        |
|                  | • | 16 D    | ite/Char               |        |
|                  |   |         | its/Char               | inei   |
|                  |   | 32 D    | its/Char               | inei   |
|                  |   | Colo    | or Ta <mark>ble</mark> |        |
|                  |   |         |                        | 1000   |
|                  |   |         |                        |        |
|                  | H |         |                        |        |
|                  | I |         |                        |        |
| •                | L |         |                        |        |
|                  | I |         | -                      | 11-    |
|                  |   |         |                        |        |
|                  |   |         |                        |        |
|                  |   |         |                        |        |

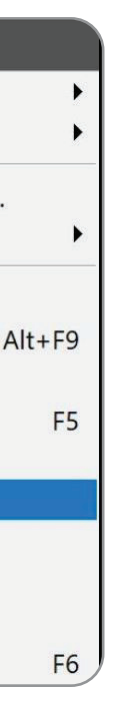

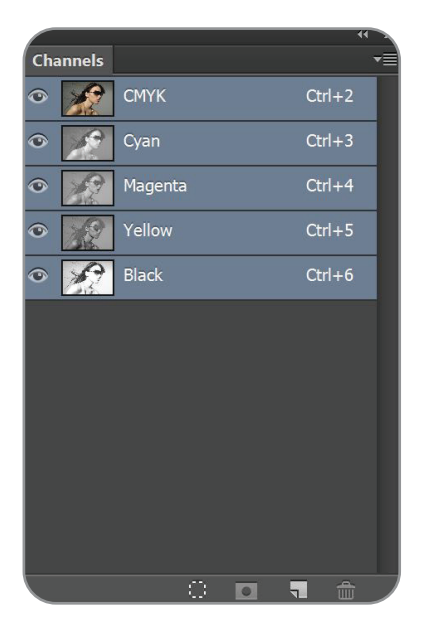